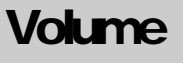

Laboratory Information System

# Standard of Procedure Guide For Cerner Millennium

LABORATORY INFORMATION SYSTEM

# **SOP Guide for General Laboratory**

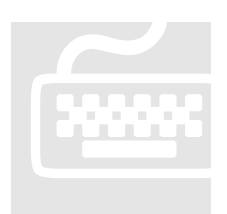

THIS GUIDE WILL PROVIDE USERS WITH STEP BY STEP INSTRUCTION FOR GENERAL LABORATORY

CERNER© Kyu Rhee , MT (ASCP) , BSHS, MS, MSA 2800 RockCreek Parkway Kansas City, MO 64117 816-201-0798 (V)

### **Table of Contents**

Transfer specimen

| SECTION 1                      |       | SECTION 6                    |       |
|--------------------------------|-------|------------------------------|-------|
| SIGN ON                        | 2     | CONTAINER INQUIRY (Tracking) | 17    |
| Log onto APPBAR                |       | Log onto Container inquiry   |       |
| Authentication                 |       |                              |       |
|                                |       | SECTION 7                    |       |
| SECTION 2                      |       | LABEL REPRINT                | 18    |
| ORDER ENTRY                    | 3-8   | Log onto Label Reprint       |       |
| Log onto DOE                   |       | Print Label by accession     |       |
| Manuel order Entry             |       | Print Label by List          |       |
| Accession Add - on             |       |                              |       |
| Cancel Order                   |       | SECTION 8                    |       |
|                                |       | MODIFY COLLECTION            | 19-20 |
| SECTION 3                      |       | Log onto Modify Collection   |       |
| ORDER AND RESULT INQUIRY       | 9-10  | Change Collection Info       |       |
| Log onto ORV                   |       |                              |       |
| Order view in Order Mode       |       | SECTION 9                    | 29-31 |
| Result view in Flow sheet mode |       | PENDING INQUIRY              |       |
|                                |       | Log onto Pending list        |       |
| SECTION 4                      |       | View Pending list            |       |
| SPECIMEN LOG IN                | 11-12 |                              |       |
| Log onto Specimen login        |       | SECTION 10                   | 32-33 |
| Log in by Patient Name         |       | WORK LIST                    |       |
| Log in by Accession number     |       | Log onto Work list           |       |
|                                |       | View Work list               |       |
| SECTION 5                      |       |                              |       |
| TRANSFER LIST (Shipping Doc)   | 13-16 |                              |       |
| Log onto Specimen Transfer     |       |                              |       |
| Create new transfer list       |       |                              |       |

| SECTION11                     | 34-37         |                           |       |
|-------------------------------|---------------|---------------------------|-------|
| ACCESSION RESULT ENTRY        |               |                           |       |
| Log on to ARE                 |               | SECTION 13                | 40-43 |
| How to enter results ( manuel | , instrument, | STORAGE TRACKING          |       |
| diff)                         |               | Log onto Storage Tracking |       |
|                               |               |                           |       |
| SECTION12                     | 38-39         | SECTION 15                |       |
| COLLECTION LIST               |               | Dictionary                | 44    |
| Log onto Collection list      |               | Glossary                  |       |
| View collection list          |               |                           |       |

### SIGN ON TO CERNER

Step 1. Click on the Cerner APPBAR Icon on your desktop

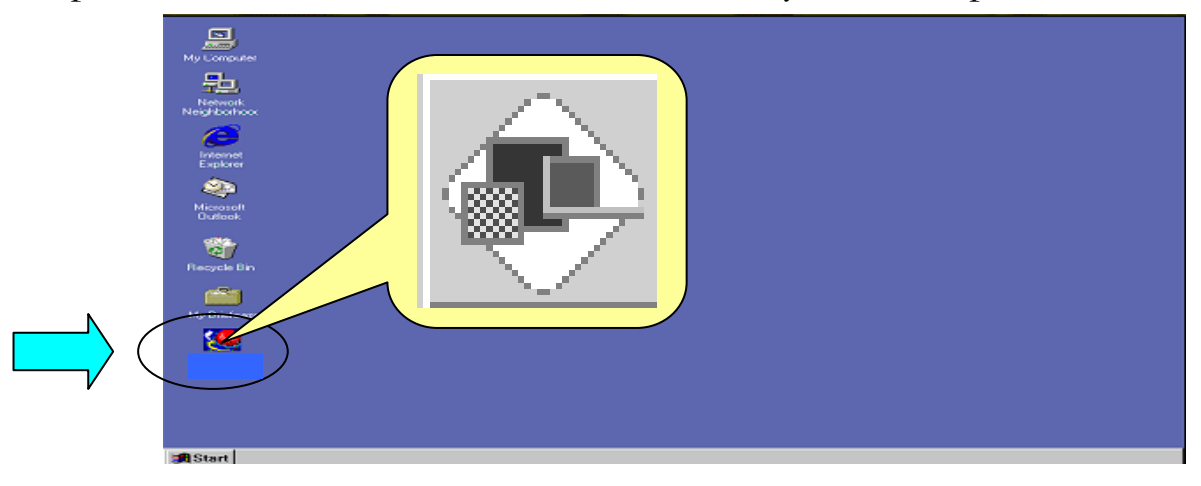

Step 2. Type in your log on name and your password in the authentication Window

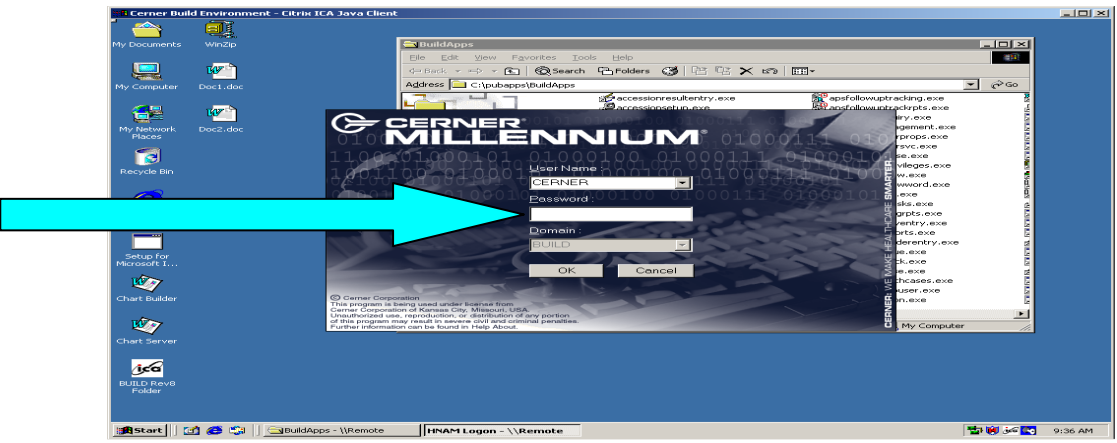

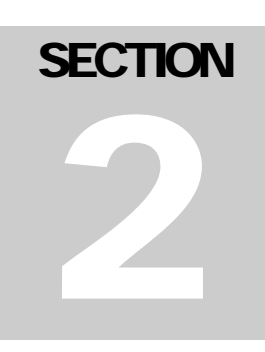

## ORDER ENTRY

Step 1. Click on Department Order Entry Icon From your APPBAR

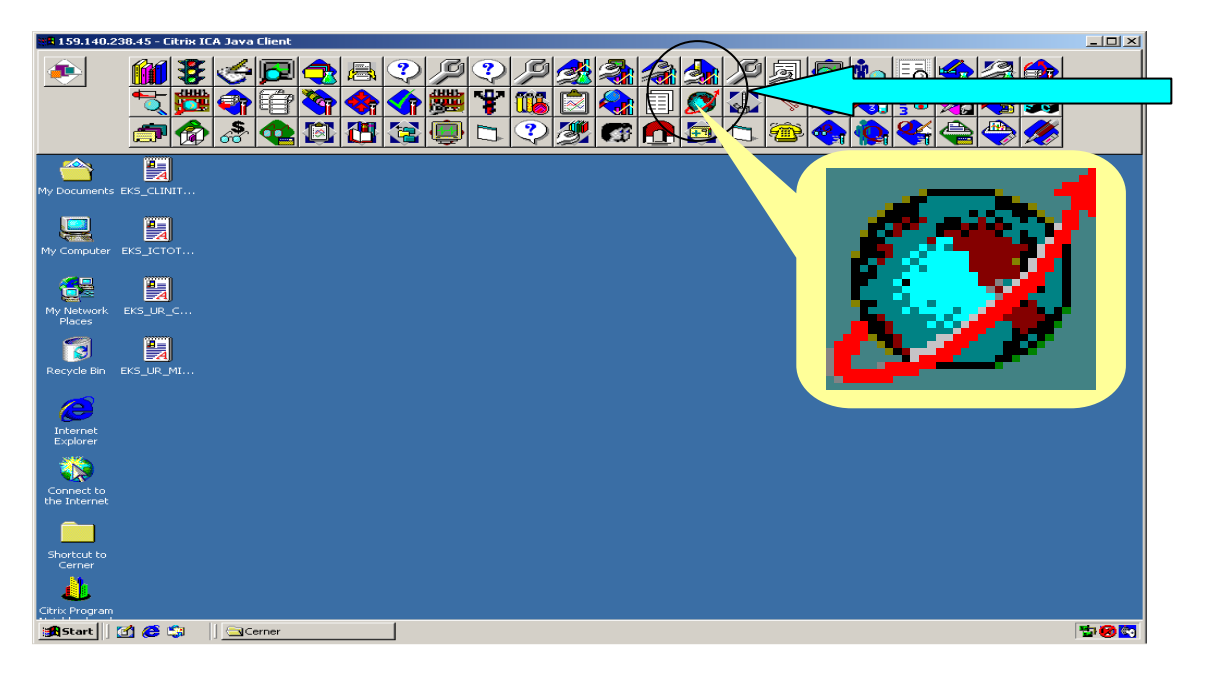

*Note:* Name of the Application can be viewed by moving your mouse over each icon

Step 2. Department Order Entry window will open

- Move your mouse to 'Patient Registration' icon on the toolbar.
- Click on this icon to search for the patient.
- This will open up the Person search window.

### Department Order Entry Window

| Clerct Build Environment - Citrix ICA Java Client  Clerct  Person Name:  Person Name: Person Name:  Person Name: Person Name: Person | rgies Location Attending Phy   |
|----------------------------------------------------------------------------------------------------|--------------------------------|
| C C Action Client Medical Record Number Financial Number Person Name Catalog Type Orderable                                                                                                    | Accession                      |
|                                                                                                    | BUILD CERNER 3/26/2003 9:41 AM |
| 🙀 Start   🔄 🤯 🎝   DulldApps - (Remote   💭 Department Order Ent                                                                                                    | 🔁 💌 🕬 🖉 9:40 AM                |

Step 3. In the search window, enter in the Medical Record Number and the Last name of the Patient in the appropriate fields and Press Search

| Cerner Prod Environment - Citrix ICA Java Clie<br>Department Order Entry - Order Entry<br>Task Edit View Order Customize Help<br>Control Entry - Customize Help | nt                                                                                                    | Enter                                                 | in the M                             | IRN and                                         |                      | X                     |  |
|----------------------------------------------------------------------------------------------------|----------------------------------------------------------------------------------------------------|-------------------------------------------------------|--------------------------------------|-------------------------------------------------|----------------------|-----------------------|--|
| MRN:                                                                                                    | Rame<br>2 Tayl, Charlen<br>2 Tayl, Karen 2<br>2 Tayl, Karen 2 |                                                       |                                      | 000 2¥                                          |                      | Attending Phy         |  |
| Griderable:                                                                                                    | Itest, Person         3212           Itest, Person         1           Itest, Prod         1           Itest, prod         1           Itest, prod         987-6           Itest, stan         011-0                                                                                                    | 15-6789<br>15-4321<br>10-0110 0241325                 | Male 2/26/2<br>2/26/2<br>Male 1/3/19 | 2003 1 Months<br>2003 1 Months<br>2056 47 Years |                      |                       |  |
|                                                                                                    | Test, User           TEST2, A         111-1           TEST2, BARY H           Testprod, Barb         777-7           Testprod, Elijah         999-9                                                                                                    | 1-1111<br>0531294<br>7-7777 7777777<br>9-9999 9999999 | 2/26/2<br>10/19/<br>Male 2/19/1      | 2003 1 Months<br>/1961 41 Years<br>922 81 Years |                      | <br>                  |  |
|                                                                                                    | No encounters found.                                                                                                    |                                                       |                                      |                                                 |                      | ×                     |  |
| CCAction Client                                                                                                    |                                                                                                    | ОК                                                    | Cancel                               | Preview                                         | Add Person Add Encou | Inter                 |  |
|                                                                                                    |                                                                                                    |                                                       |                                      |                                                 |                      |                       |  |
| Processing                                                                                                    |                                                                                                    |                                                       |                                      |                                                 | PROD CE              | RNER 4/2/2003 4:04 PM |  |
| 🖹 Start 🛛 🚰 🍪 🗳 🗍 💁 Cerner 🧊 🖉 Department Order Entry                                                                                                    |                                                                                                    |                                                       |                                      |                                                 |                      |                       |  |

Step 4. Patient information will appear in the right hand side of the window

Make sure it is the correct patient and highlight the patient's encounter in the bottom of the screen and press 'OK'

*Note:* If the patient has no encounter, you need to add a new encounter visit by clicking on the 'ADD Encounter' button in the bottom right hand side corner.

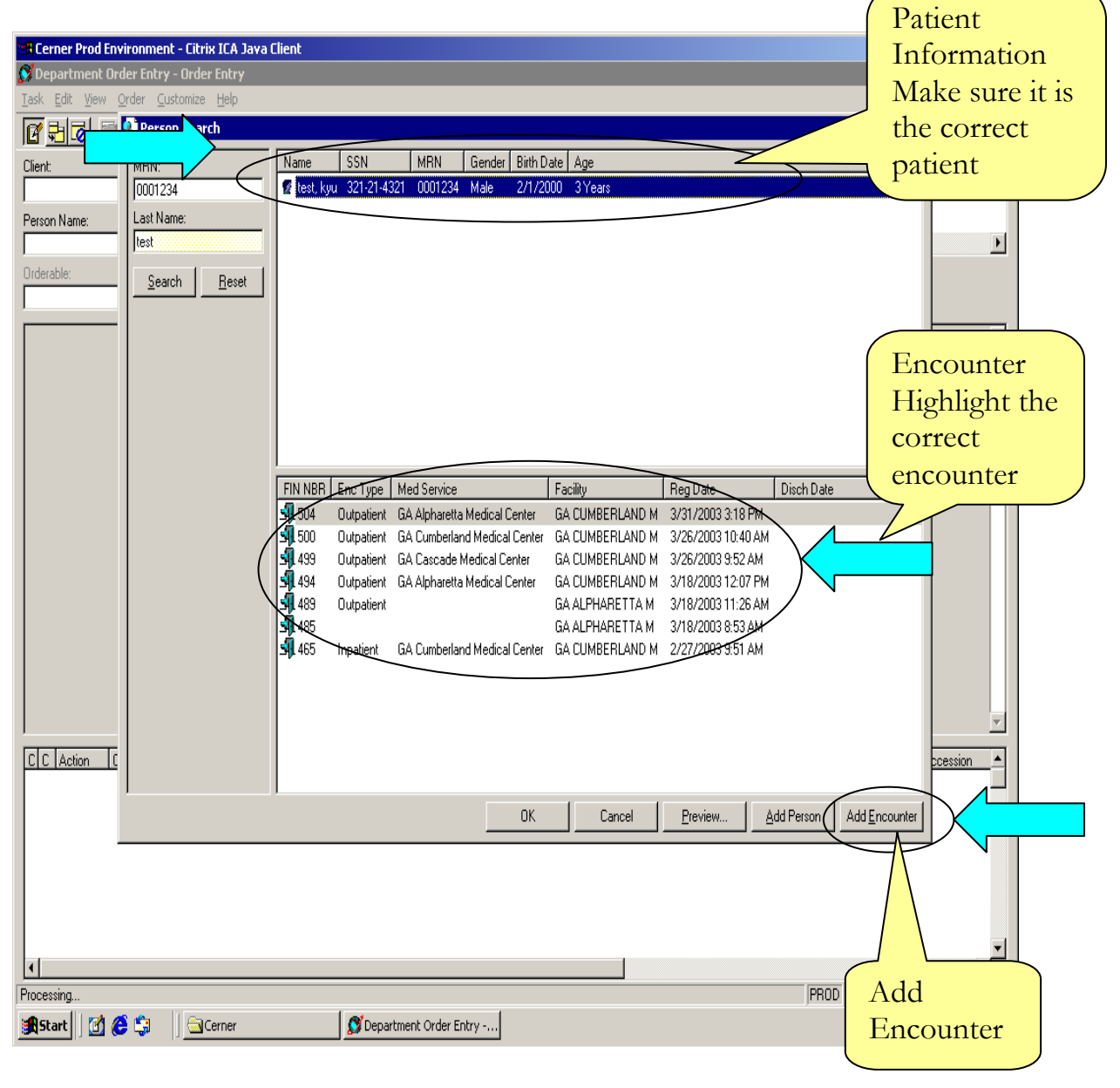

Step 5. Kaiser Registration window will open. Make sure all of the patient's information on the screen are correct. Double check the Ordering facility, Module, and the Home facility fields.

| Cerner Prod Envi                         | ironment - Citrix ICA :<br>er Entry - Order Entry | lava Client |                                   |                       |     |                                        |                                  |                  |
|------------------------------------------|---------------------------------------------------|-------------|-----------------------------------|-----------------------|-----|----------------------------------------|----------------------------------|------------------|
| <u>T</u> ask <u>E</u> dit <u>V</u> iew ( | 🍲 Kaiser Registratio                              | n           |                                   |                       |     |                                        |                                  |                  |
| Client:                                  | Last Name<br>test                                 | Sufi        | fix                               | First Name<br>kyu     |     | Middle Name                            | Medical Record Number<br>0001234 | Attending Phy    |
| Person Name:                             | Birth Date<br>02/01/2000                          | Stre        | eet Address<br>34 HaHa St         | City<br>Atlanta       |     | State                                  | Zipcode                          | F                |
| Orderable:                               | County                                            | Soc<br>32   | cial Security Number<br>1-21-4321 | Home Facility         | Ŧ   |                                        |                                  |                  |
|                                          | Encounter Information-<br>Registration Date       |             | lering Facility<br>Cumberland     | Module GACU Int Med 4 | • • | Home Facility<br>GA Alpharetta Medical | Eng hter Tune                    | <u></u>          |
|                                          |                                                   |             |                                   |                       |     |                                        |                                  |                  |
|                                          |                                                   |             |                                   |                       |     |                                        |                                  |                  |
|                                          |                                                   |             |                                   |                       |     |                                        |                                  |                  |
|                                          |                                                   |             |                                   |                       |     |                                        |                                  |                  |
|                                          |                                                   |             |                                   |                       |     |                                        |                                  | Y                |
| C C Action C                             |                                                   |             |                                   |                       |     |                                        |                                  | Accession _      |
|                                          | J                                                 |             |                                   |                       |     |                                        | OK Cancel                        |                  |
|                                          |                                                   |             |                                   |                       |     |                                        |                                  | -                |
| •                                        |                                                   |             |                                   |                       |     |                                        |                                  |                  |
| Processing                               |                                                   |             | l @ours                           | L O. J                |     |                                        | JPROD JCERNER   4/               | 2/2003   4:37 PM |
| 📺 Start 🛛 🚺 🧲                            | Cerner                                            |             | 🔊 Departmen                       | t Order Entry         |     |                                        |                                  | Ter 💌 🔛          |

Step 6. Department Order Entry window reappear. Now you are ready to order your test.

*Note:* 'Client' field cannot be changed or altered

• In the 'Orderable' field, enter in the full name of the test or first few letters of the test.

- Press Enter to search
- In the search window, High light the correct test you are looking for.
- Press Enter or Click on 'OK' to continue

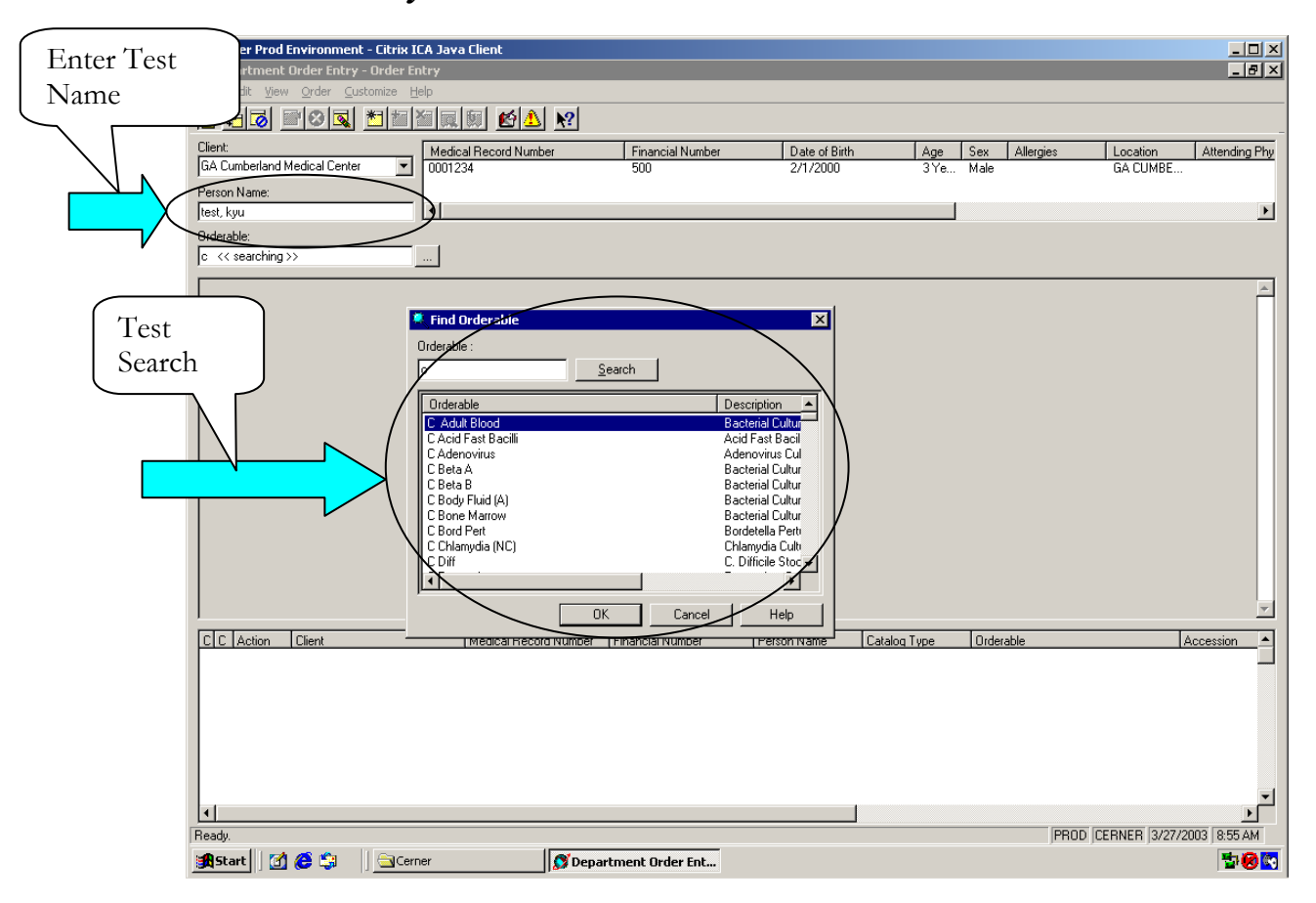

#### Order Entry Window

Step 7. As the order comes up on the screen, fill in the information of the order in the middle section of the screen.

Note: Only the fields in yellow are required

Step 8. After all of the information has been entered, Submit the order by clicking on the 'Add order to Scratch pad'.

Note: If you need to add an additional orders, repeat Step Five to Seven.

Step 9. If you are finished ordering all of the tests, Click on 'Submit Order' icon to submit.

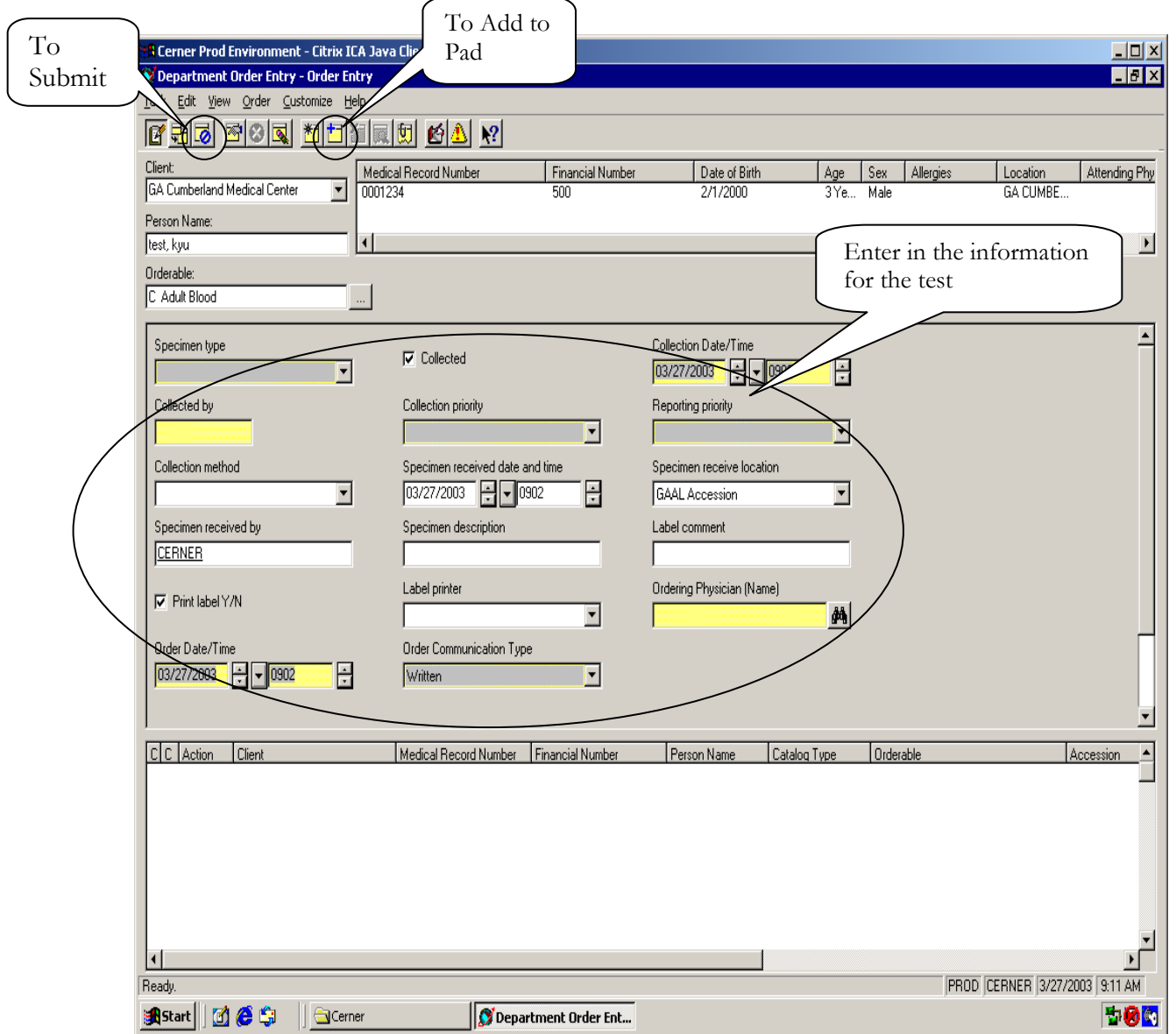

### TO ADD-ON ORDERS BY ACCESSION

- Follow Step two through Step four of Order Entry.
- Next, Move your mouse to Top Left hand corner and Click 'Task' on menu bar, and choose 'Accession Add on'.

• Enter in the accession number of the specimen you want to add on to the test.

• • Add on the test by following Step five through eight of Order Entry.

• Submit the order by clicking on the 'Add order to Scratch pad'. If you are finished ordering all of the tests, Click on 'Submit Order' to submit.

| Order Entry     ▲       ✓ Accession Add On     ▲       Gancel Orders     ■       Patient Registration     ■       Patient Allergies     ■       Submit Orders     Ctrl+O       Clare Orders     Ctrl+U       Wew Schwission Froms Ctrl+E | erson Name Medical Re   | cord Number      | Financial Number | Date of Birt | h Age     | Sex A     | lergies Lo      |
|----------------------------------------------------------------------------------------------------|-------------------------|------------------|------------------|--------------|-----------|-----------|-----------------|
| Cancel Orders  Patient Registration Patient Allergies  Submit Orders Ctrl+L Wew Submission Errors Ctrl+L                                                                                                    | erson Name   Medical Re | cord Number      | Financial Number | Date of Birt | h Age     | Sex Al    | lergies Lo      |
| Clear Orders Ctrl+L<br>View Submission Errors Ctrl+E                                                                                                    |                         |                  |                  |              |           |           |                 |
|                                                                                                    |                         |                  |                  |              |           |           |                 |
| Print Screen                                                                                                    |                         |                  |                  |              |           |           |                 |
|                                                                                                    |                         |                  |                  |              |           |           |                 |
|                                                                                                    |                         |                  |                  |              |           |           |                 |
| U C Action Ulient                                                                                                    | Medical Hecord Number   | Financial Number | Person Name      | Uatalog Type | Urderable |           | Accession       |
| 1                                                                                                    |                         |                  |                  |              |           |           |                 |
| Ready.                                                                                                    |                         |                  |                  | -            | P         | ROD CERNE | R 4/2/2003 4:42 |

### TO CANCEL TESTS ON ORDERS

- Follow Step two through Step four of Order Entry.
- Next, move your mouse to Top Left hand corner and Click 'Task' on menu bar and choose 'Cancel orders'.
  - Highlight the test you would like to cancel from the middle section of the window (Laboratory, Select Encounter Field)
  - Enter in the cancel reason and Date and time.
  - Submit the cancel order by clicking on the 'Add order to Scratch pad'. If you need to cancel additional orders, continue to highlight the orders and add to scratch pad. If you are finished canceling all of the tests, Click on 'Submit Order' to submit.

|                   | SR Cerner Prod Environment - Citrix ICA Java Client<br>🐼 Department Order Entry - Cancel Orders                                                                                                    |                                       |
|-------------------|----------------------------------------------------------------------------------------------------|---------------------------------------|
|                   | Iask Edit View Order Customize Help                                                                                                    |                                       |
|                   | Client:         Medical Record Number         Financial Number         Date of Birth         Age         Sex         Allergies         Location           GA Cumberland Medical Center         0001234         500         2/1/2000         3 Ye         Male         GA CUMBI                                                                                                    | Highlighting                          |
|                   | Person Name:<br>test, kyu                                                                                                    | the tests                             |
| Cancel            | Filter Laboratory, Selected Encounter Outputs Encounter Detaulter Detault         | 7/11                                  |
| Order<br>Date and | Complete Blood Count Ordered Collected <u>3/26/2003 11:51 AM</u> Sputum, Collected, 03/26/03 11:11:00 CERNER, RT - Routine, RT - Routine, RT - Rout | 511:12:00, Print                      |
| time              | Secondarbital, Ur. (A) Ordered In-Lab 3/26/2003 11:00 AM RT - Routine, RT - Routine, Urine, Collected, CERNER, Cup, Print label Y/N, 03/26/03 11:00:00, GAAL /<br>Occult Blood, Stool Ordered Scheduled 3/26/2003 6:00 PM RT - Routine, RT - Routine, Stool, CERNER, Stool Cup, GAAL Accession, CERNER, 03/26/03 18:00:00                                                                                                    | Accession, 6922                       |
|                   |                                                                                                    |                                       |
|                   | Cancel Date/Time                                                                                                    |                                       |
|                   |                                                                                                    |                                       |
|                   | Witten                                                                                                    |                                       |
|                   |                                                                                                    |                                       |
|                   |                                                                                                    |                                       |
|                   |                                                                                                    | -                                     |
|                   | J C.C. Action Client Medical Record Number Financial Number Person Name Catalog Type Orderable                                                                                                    |                                       |
|                   |                                                                                                    |                                       |
|                   |                                                                                                    | <b>▼</b>                              |
|                   | Ready. PROD CERNER 3/2                                                                                                    | 7/2003 9:30 AM                        |
|                   | 🙀 Start 🛛 🚰 🗳 🔄 🔄 🔤 Cerner 🛛 💋 Department Order Ent                                                                                                    | 1 1 1 1 1 1 1 1 1 1 1 1 1 1 1 1 1 1 1 |

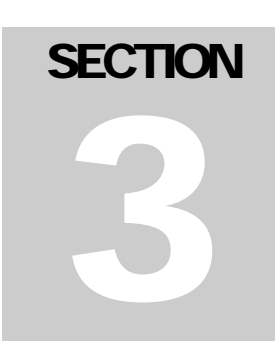

# ORDER AND RESULT INQUIRY

Step1. Click on ORDER RESULT VIEWER Icon From your APPBAR

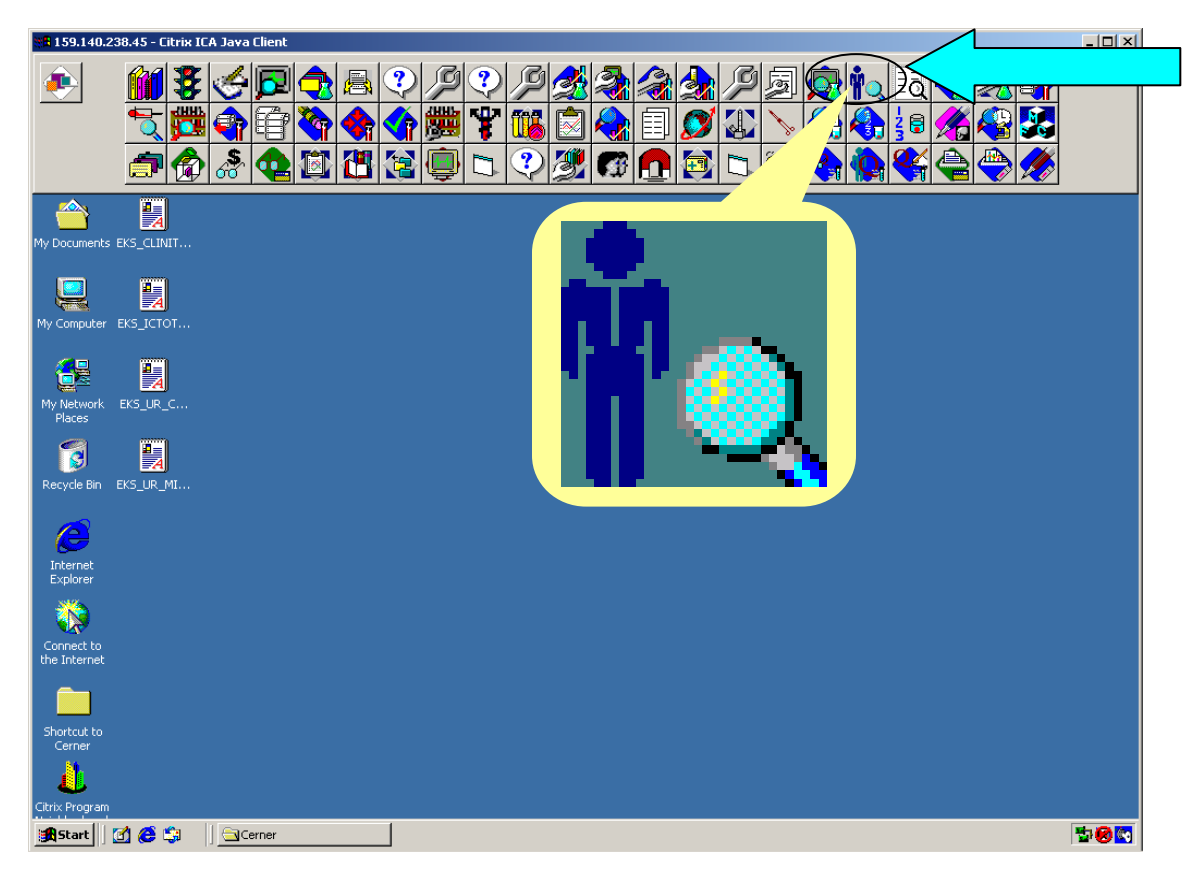

Step2. Patient search window will open, Search could be done in two ways.

- 1. By patient name. Enter in the name of the patient you are searching for.
  - 2. By Accession. Enter in the Accession number of the test you are looking for.

Step 3. When Searching by Patient, type in the full name of the patient (If known) or first few letters of the patient's last name in the 'Name' field and press enter button.

Step 4. If multiple patients are in the system, second search window will appear. Highlight the correct patient and press enter or click 'OK'

| Dete Range<br>C All Orders Between 02/25/2003 And 03/27/2003 V<br>CK Cancel | PathNet General Lab: Orde<br>Task Mode Yew Help | Result Viewer [Flowsheet]                                                      | P X            |
|-----------------------------------------------------------------------------|-------------------------------------------------|--------------------------------------------------------------------------------|----------------|
|                                                                             |                                                 | C Accession [D:<br>Date Range<br>C All Orders<br>C Orders Between [02/25/2003] | And 03/27/2003 |
|                                                                             |                                                 |                                                                                |                |

#### Result / Order Search Window

Step 5. To view just the orders of the patient, Move your mouse to 'MODE' tab on the top of the window. Choose 'ORDER' mode.

In 'ORDER' mode, the application will display only the orders for the selected patient

### Order list Mode

| Cerner Prod Environm                               | nent - Citrix IC/ 🛛 🚺 | IOW                             |              |               |            |              | _                           | . 🗆 🗵 |
|----------------------------------------------------|-----------------------|---------------------------------|--------------|---------------|------------|--------------|-----------------------------|-------|
| 🗽 PathNet General Lab:                             | Order Result ¥        | IC w                            |              |               |            |              |                             | 8 ×   |
| <u>T</u> ask <u>Mode</u> <u>V</u> iew <u>H</u> elp |                       |                                 |              |               |            |              |                             |       |
|                                                    | CI Later CI           | omment                          |              |               |            |              |                             |       |
|                                                    |                       |                                 |              |               |            |              |                             |       |
| Decographic                                        |                       | con l                           |              |               |            |              |                             |       |
| test, kyu                                          | d I                   |                                 | Cumberland M | edical Center |            |              |                             |       |
| 0001234                                            | Holimore              |                                 |              |               |            |              |                             |       |
| 3 Yrs Male                                         |                       |                                 |              |               |            |              |                             |       |
| Orders between 3/2/2003                            | and 4/1/2003          |                                 |              |               |            |              |                             | _     |
| Collect Date                                       | Accession             | Order                           | Specimen     | Priority      | Status     | Comments     | Susceptibilit Cancel Beason |       |
| 4/1/2003 10:55 AM                                  | 03-091-000005         | Helicobacter Pylori             | Serum        | RT - Routine  | Pending    |              |                             |       |
| 4/1/2003 10:55 AM                                  | 03-091-000004         | Culture Stool                   | Stool        | RT - Routine  | Pending    |              |                             | -11   |
| 4/1/2003 10:55 AM                                  | 03-091-000003         | Culture Peds Blood              | Blood        | RT - Routine  | Pending    |              |                             |       |
| 4/1/2003 10:55 AM                                  | 03-091-000002         | Culture Urine                   | U Ped        | RT - Routine  | Pending    |              |                             |       |
| 4/1/2003 10:55 AM                                  | 03-091-000001         | Culture Genital                 | Penis        | RT - Routine  | Pending    |              |                             |       |
| 3/31/2003 3:19 PM                                  | 03-090-000001         | Rapid Strep Test                | Throat       | ST - Stat     | Completed  |              |                             |       |
| 3/28/2003 9:00 AM                                  | 03-087-000001         | BIL-N                           | Plasma       | RT - Routine  | In-Lab     |              |                             |       |
| 3/27/2003 11:36 AM                                 | 03-086-000006         | T-Uptake                        | Blood        | RT - Routine  | Collected  |              |                             |       |
| 3/27/2003 11:29 AM                                 | 03-086-000001         | Lipid Panel                     | Plasma       | RT - Routine  | Completed  |              |                             |       |
| 3/27/2003 11:28 AM                                 | 03-086-000005         | BIL-N                           | Plasma       | RT - Routine  | In-Lab     |              |                             |       |
| 3/26/2003 6:00 PM                                  | 03-085-000007         | Occult Blood, Stool             | Stool        | RT - Routine  | In-Lab     |              |                             |       |
| 3/26/2003 11:11 AM                                 | 03-085-000004         | Culture Sputum                  | Sputum       | RT - Routine  | Pending    |              |                             |       |
| 3/26/2003 11:00 AM                                 | 03-085-000003         | Aldosterone 24 Hr Ur (A)        | Urine        | RT - Routine  | Canceled   |              | Canceled After Collecter    | d I   |
| 3/26/2003 11:00 AM                                 | 03-085-000003         | Secobarbital, Ur. (A)           | Urine        | RT - Routine  | In-Lab     |              |                             |       |
| 3/26/2003 11:00 AM                                 | 03-085-000003         | Urine                           | Urine        | RT - Routine  | Canceled   |              | Canceled After Collecter    | d I   |
| 3/26/2003 10:55 AM                                 | 03-085-000002         | Complete Blood Count            | Blood        | RT - Routine  | Collected  |              |                             |       |
| 3/26/2003 9:00 AM                                  | 03-085-000001         | Hemoglobin                      | Blood        | RT - Routine  | Completed  |              |                             |       |
| 3/26/2003 9:00 AM                                  | 03-085-000001         | Hematacrit                      | Blood        | RT - Routine  | Completed  | ( <b>i</b> ) |                             |       |
| 3/26/2003 9:00 AM                                  | 03-085-000001         | Complete Blood Count            | Blood        | RT - Routine  | Completed  | -            |                             |       |
| 3/25/2003 6:00 PM                                  |                       | Calcium Level Total             |              | RT - Routine  | Scheduled  | Û7           |                             |       |
| 3/25/2003 6:00 PM                                  |                       | Chemistry 7 Panel               |              | RT - Routine  | Scheduled  | _            |                             |       |
| 3/25/2003 5:53 PM                                  | 03-084-000001         | Chemistry 7 Panel               | Plasma       | RT - Routine  | Completed  |              |                             |       |
| 3/24/2003 9:00 AM                                  | 03-083-000003         | E. Agriculture Regional Mixed S | Serum        | RT - Routine  | In-Lab     |              |                             |       |
| 3/24/2003 9:00 AM                                  | 03-083-000002         | Doxepin Level (A)               | Serum        | RT - Routine  | In-Lab     | $\frown$     | \[                          |       |
| 3/24/2003 9:00 AM                                  | 03-083-000001         | Vitamin D 1,25 Dihydroxy Level  | Serum        | RT - Routine  | In-Lab     | 1            | $\mathbf{i}$                |       |
| 3/18/2003 1:41 PM                                  | 03-077-000011         | Urine                           | Urine        | RT - Routine  | In-Lab     | (            | )                           |       |
| 3/18/2003 11:26 AM                                 | 03-077-000007         | Culture Urine                   | Urine        | RT - Routine  | Collected  |              | /                           |       |
| 3/18/2003 11:26 AM                                 | 03-077-000007         | Urine                           | Urine        | RT - Routine  | Completed  |              |                             |       |
| 3/18/2003 11:26 AM                                 | 03-077-000007         | UMICR                           | Urine        | RT - Routine  | Completion |              |                             |       |
| 3/18/2003 8:53 AM                                  | 03-077-000001         | Urine                           | Urine        | RT - Routine  | ed         | •            |                             |       |
| 3/18/2003 8:53 AM                                  | 03-077-000001         | lctotest                        | Urine        | RT - Routine  | ompleted   | Ū.           |                             | -     |
| Ready                                              |                       |                                 |              |               |            |              | PROD CERNER 4/1/2003 2:23   | 3 PM  |
| 🏽 🛃 Start 🔢 🚮 😂 🏐                                  | Cerner                | nathNet Genera                  | l Lab:       |               |            |              | 맹                           | 8     |
|                                                    |                       |                                 |              |               |            |              |                             |       |

*Note:* If the order has a comment, you can view this comment by clicking on 'View comment' icon on the menu bar at the top left hand corner.

Step 6. To View just the results, move your mouse to 'MODE' tab on the top of the window. Choose 'Flow sheet' mode.

In 'Flow Sheet' mode, the application will display only the results for the patient selected.

Step 7. In 'Flow Sheet' mode, in results only mode, you can differentiate which results you would like to see on the screen by sections (Chemistry, Hematology, Microbiology, Send outs) To do this, Deselect the items you would like to remove from the screen under the Navigator section. This is on the left hand side of the screen.

| Flow Sheet mode |  |
|-----------------|--|
|-----------------|--|

|        | # Cerner Prod Environment - Cit<br>• PathNet General Lab: Order Ro<br>[ask_Mode_View_Help                                                                                                    | rix ICA Java Client<br>esult Viewer [Flowsh | eet]                     |                                             |                          |                                                                                                    |                          |                                                       |                        | <u>.</u> | . 🗆 X<br>. 🗗 X |
|--------|----------------------------------------------------------------------------------------------------|---------------------------------------------|--------------------------|---------------------------------------------|--------------------------|----------------------------------------------------------------------------------------------------|--------------------------|-------------------------------------------------------|------------------------|----------|----------------|
|        | Demographics<br>test, kyu<br>0001234<br>3 Yrs Male                                                                                                    | N<br>Se                                     | avig<br>ctic             | gator<br>on                                 |                          |                                                                                                    |                          |                                                       |                        |          |                |
| /      |                                                                                                    | ALLRESLTSECT                                | 3/10/20<br>03<br>4:36 PM | 3/10/20 3/13/20<br>03 03<br>4:37 PM 2:10 PM | 3/18/20<br>03<br>8:53 AM | 3/18/20<br>03<br>11:26                                                                                                    | 3/25/20<br>03<br>5:53 PM | 3/26/20<br>03<br>9:00 Am                              | 3/27/20<br>03<br>11:29 |          |                |
| ,<br>\ | HEMATOLOGY                                                                                                    | BUN<br>CHOL<br>CO2                          |                          |                                             |                          |                                                                                                    | 18 mg/dL<br>25 mEq/L     |                                                       | 250 mg/dL              |          |                |
| `      |                                                                                                    | GLU<br>GLU-S<br>HDL                         |                          | Negative                                    | Negative                 | Negative                                                                                                    | 1.0 mg/dL l<br>320 mg/dL |                                                       | 25 mg/dL f             |          |                |
|        |                                                                                                    | I K<br>LDLC<br>I NA<br>I TRIG               |                          |                                             |                          |                                                                                                    | 3.8 MMOL/<br>140 MMOL    |                                                       | In Error f             |          |                |
|        |                                                                                                    | IMMUNOCHEMIST<br>HGA1C<br>HEMATOLOGY<br>WBC | 7.5%                     |                                             |                          |                                                                                                    |                          | Date\Time                                             |                        |          |                |
|        |                                                                                                    | ■ RBC<br>■ Hgb<br>■ Hct<br>MCV              |                          |                                             |                          | <ul> <li>a</li> <li>a</li></ul> |                          | 5.00 uL<br>33.0 g/dl C<br>22.0 % C, 1<br>In Error f L |                        |          |                |
|        |                                                                                                    | BACT<br>EPI<br>MUC<br>Urinalysis            |                          | Negative<br>Few<br>2+                       |                          | Negative<br>Few<br>Trace                                                                                                    |                          |                                                       |                        |          |                |
|        |                                                                                                    | BIL<br>BLO<br>CASTS<br>CRYSTALS             |                          | Negative<br>1+<br>None See<br>None See      | 1+*<br>1+<br>n           | Negative<br>Negative<br>None Seen                                                                                                    |                          |                                                       |                        |          | T              |
| F      | Image: Start         Image: Start         Image: Start |                                             |                          |                                             |                          |                                                                                                    |                          |                                                       |                        |          |                |

*Note:* Mode of the application will default to the mode the user used previously.

### **SPECIMEN RECEIVING LOG IN**

Step 1. Click on SPECIMEN LOGIN icon on your APPBAR.

Step2. Search window will open, you can search for the specimen by patient's last name, accession number or work-list.

- If you are searching by patient's name,
  - Click on Patient box and enter in the patient's full name or first few letter of the name to do patient search. (Note: If you are doing a patient search, choose the correct patient and the encounter of the patient and click ok )
  - Click on retrieve to view all of the specimen for the patient. If you are searching by accession or list, click on retrieve to continue.

| Cerner Prod Environment - Citrix ICA Java Client |                        |
|--------------------------------------------------|------------------------|
| Search choices by Patient. List                  |                        |
| Ready<br>Ready<br>Ready Cerner                   | PROD  CERNER  10:17 AM |

Step 3. Select the tests you would like to log in for the patient by Clicking on the first box at the left hand side of the order information.

Step 4. Enter in the Collected time, date and ID.

Step 5. Choose the correct Login Location

### (This is very important due to routing of the orders)

Step 6. Click on 'LOG IN'

| Cerner Prod Er                | nvironment - Citrix ICA Java Clie                      | ent                                                    |                                                                        |                                                                                     |                                 |
|-------------------------------|--------------------------------------------------------|--------------------------------------------------------|------------------------------------------------------------------------|-------------------------------------------------------------------------------------|---------------------------------|
| Task Edit View                | -In By PATIENT<br>Help                                 |                                                        |                                                                        |                                                                                     |                                 |
|                               |                                                        |                                                        |                                                                        |                                                                                     |                                 |
| Demogr<br>test<br>12<br>3 Yrs | Choosing the log in                                    | ne tests to                                            | GA CUMBERLAND M / GACU Derr<br>ABBASI, MUHAMMAD A<br>Unknown Diagnosis | n Unknown Room/B                                                                    | led                             |
|                               | on Coll Date Coll Time Col<br>a) 3/26/2003 6:00 PM CEB | IID Order Priority NEB Occult Blood Stool BT - Boutine | Status Coll Method Order Nbr<br>Pending Stool Cup                      | Rec Date         Rec Time         R           3/27/2003         10:05 AM         CE | ec ID Cont/Vol Coll Lis<br>BNEB |
|                               | ,,                                                     |                                                        | r criding stoor cup                                                    | 0.00 Hit 00                                                                         | F                               |
|                               |                                                        |                                                        |                                                                        |                                                                                     |                                 |
|                               |                                                        | LOG IN LOCATI                                          | ON                                                                     |                                                                                     | TO LOG IN                       |
| Lo <u>c</u> ation:            | GACU Micro Lab                                         |                                                        |                                                                        |                                                                                     | Miss Details                    |
| 😹 Start 🛛 🚮 (                 | 😂 🎲 🛛 🖂 Cerner                                         | n PathNet General Lab: Ord                             | 😵 PathNet Collections: Spec                                            | est, kyu : Log-In By P                                                              | ***                             |

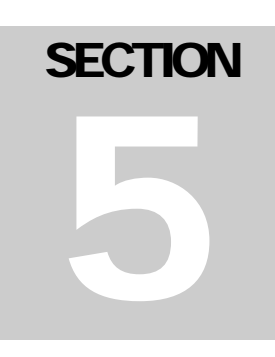

### TRANSFER SPECIMEN (SHIPPING DOC)

Step 1. Click on TRANSFER SPECIMEN icon on your APPBAR.

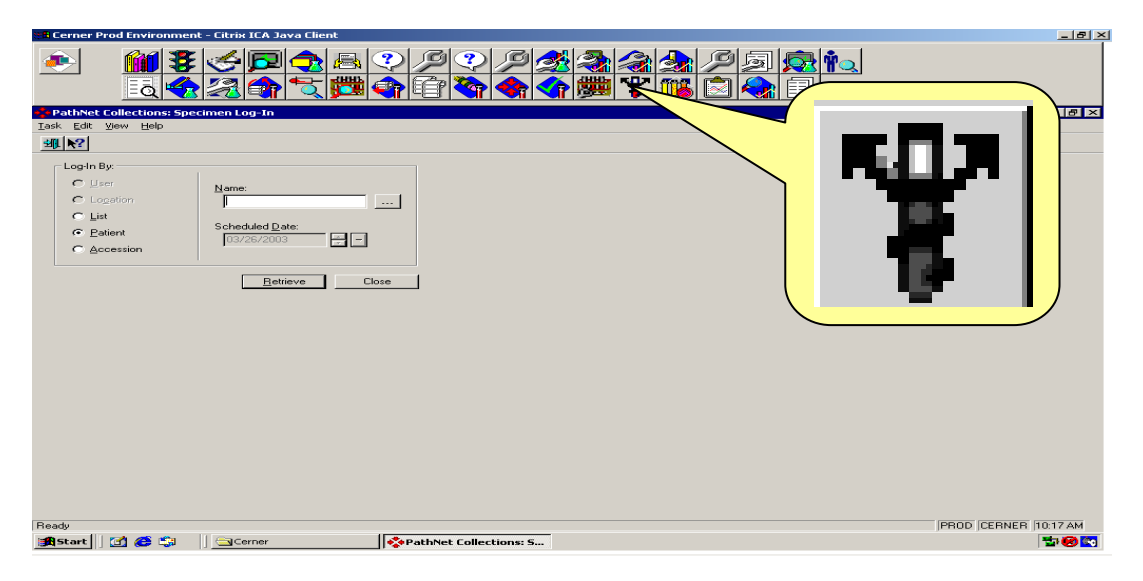

Step2. Create a new Transfer list by Clicking on 'NEW' in the bottom right hand side.

Step3. In the Build Transfer list window

- Choose the starting location (current location) of the specimen
- Choose the destination location
- Click Retrieve button.

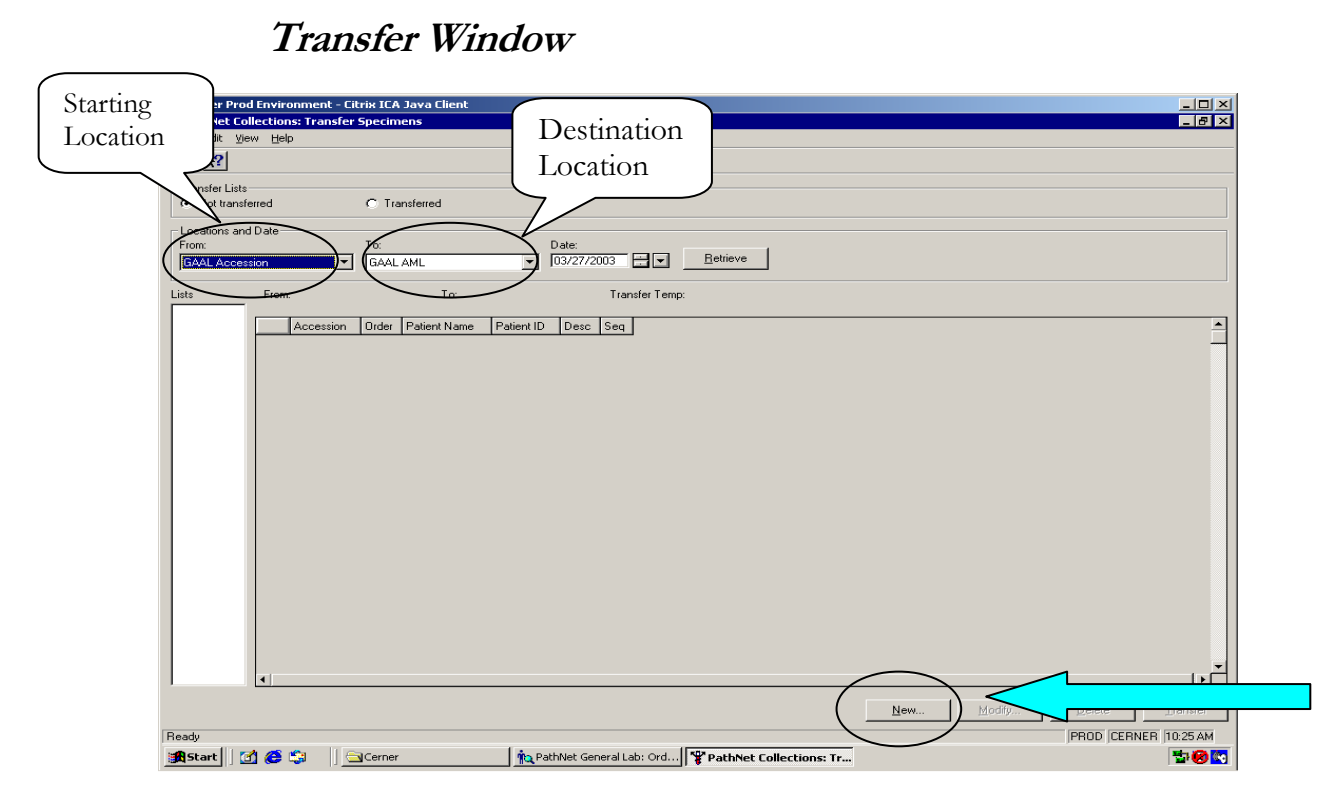

Step 4. All of the orders that are valid for the test transfer list will Display in the Available section.

Step 5. Highlight the test and click on 'Move' tab to include the test in the transfer list. Repeat this process until all of the tests are selected.

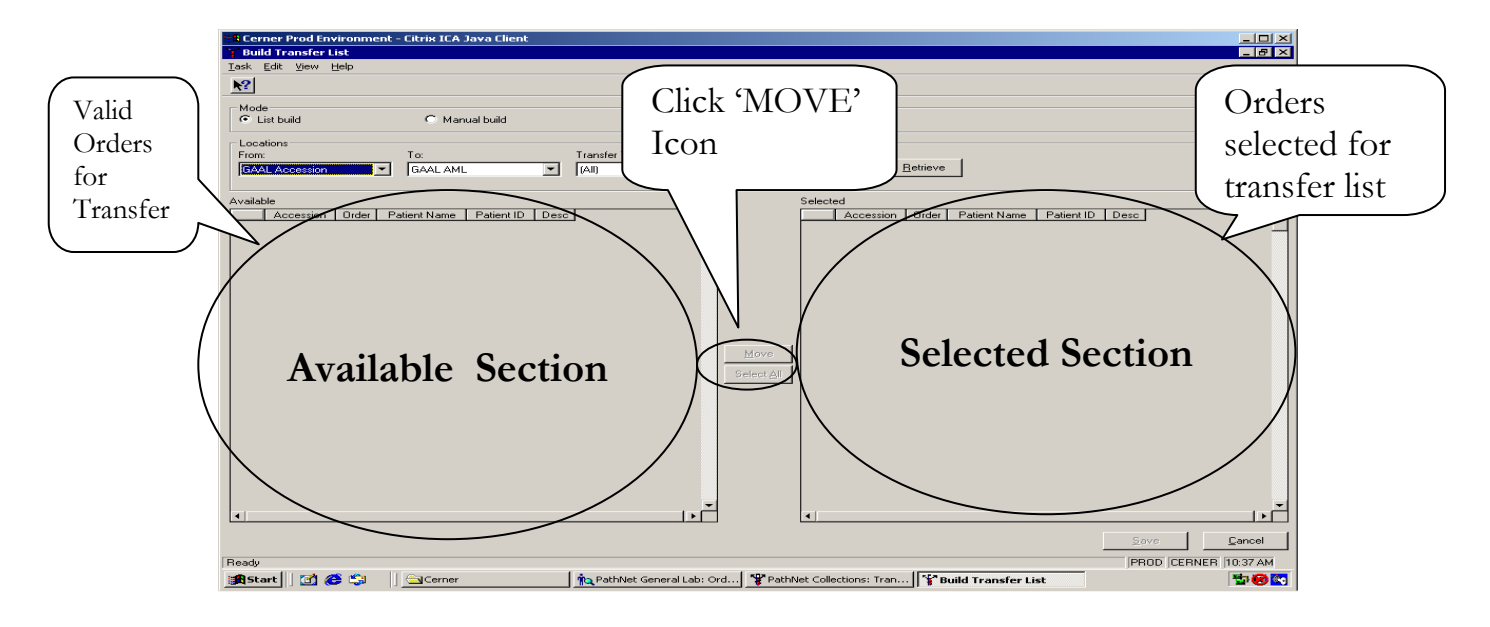

Step 6. After all of the tests for transfer list have been selected, Click on 'SAVE' button to save your transfer list.

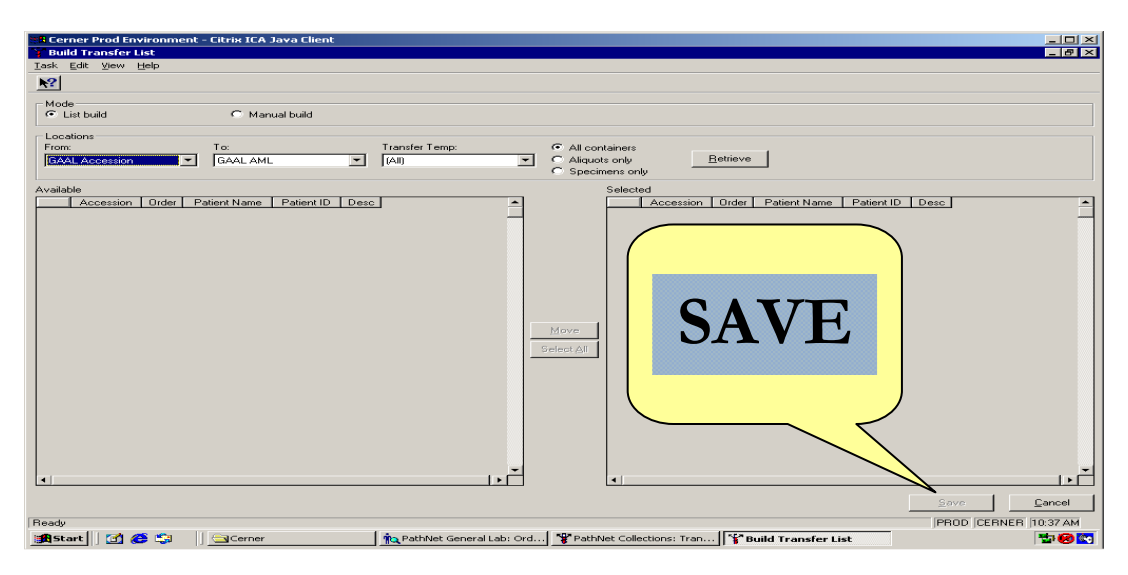

Step 7. As you save your list, you'll get a notification window with the number of your saved transfer list. Retain this information for later. Click OK to continue.

Step 8 You'll be back at the transfer specimen screen. Select your saved transfer list by highlighting the correct list at the right hand side of the page label 'LIST'

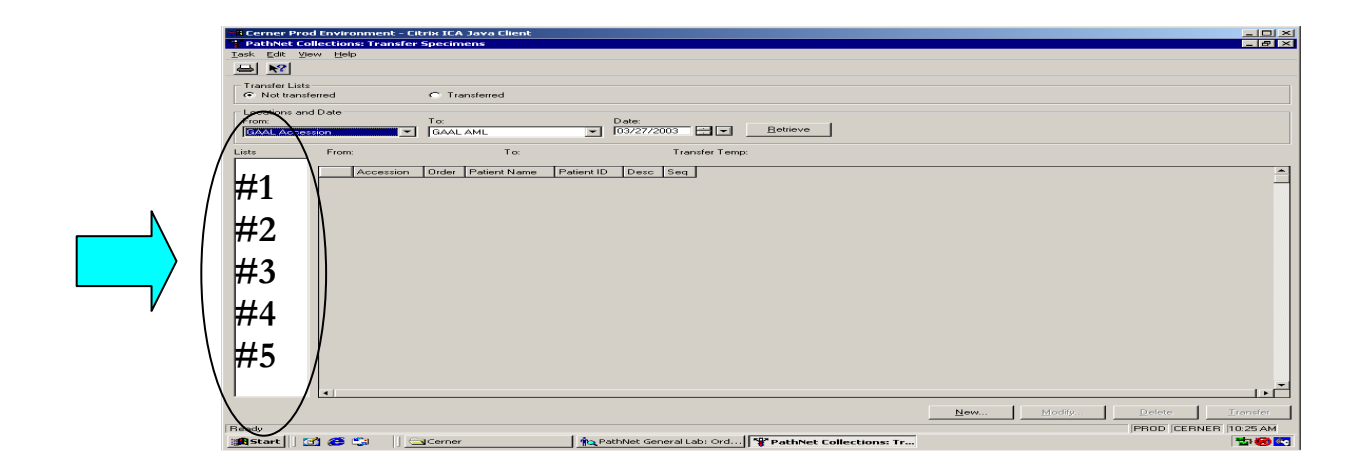

Step 9. After you have selected the correct transfer list, Click on Transfer tab on the bottom of the page .

Step 10. Confirmation notification window will show and if your are certain about the transfer. Click 'OK' to confirm transfer.

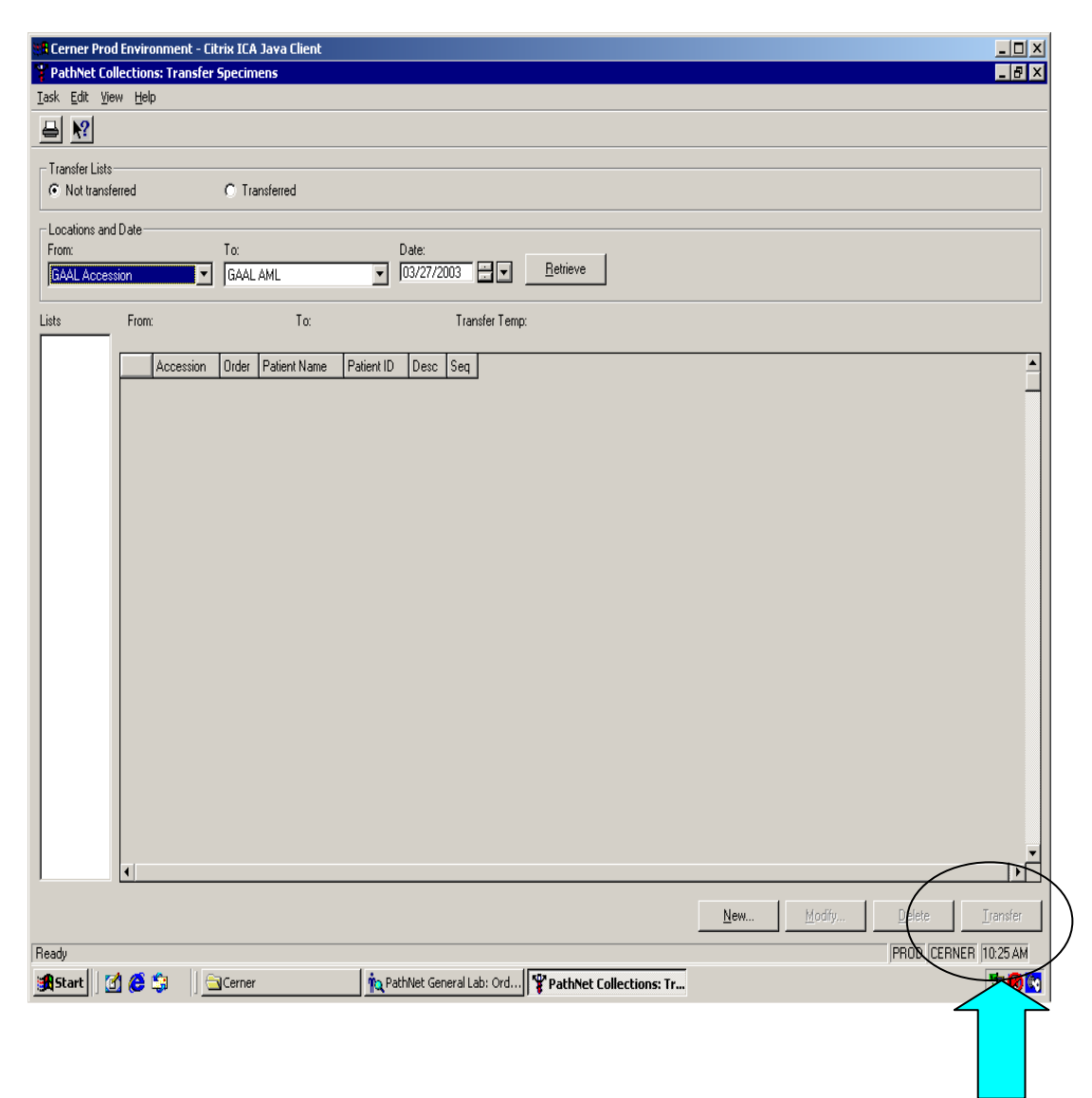

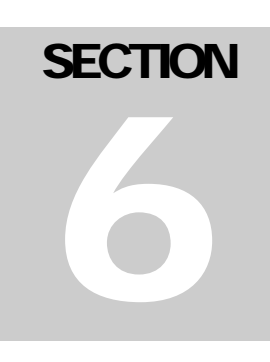

### CONTAINER INQUIRY

Step 1. Click on 'CONTAINER INQUIRY' icon on your APPBAR.

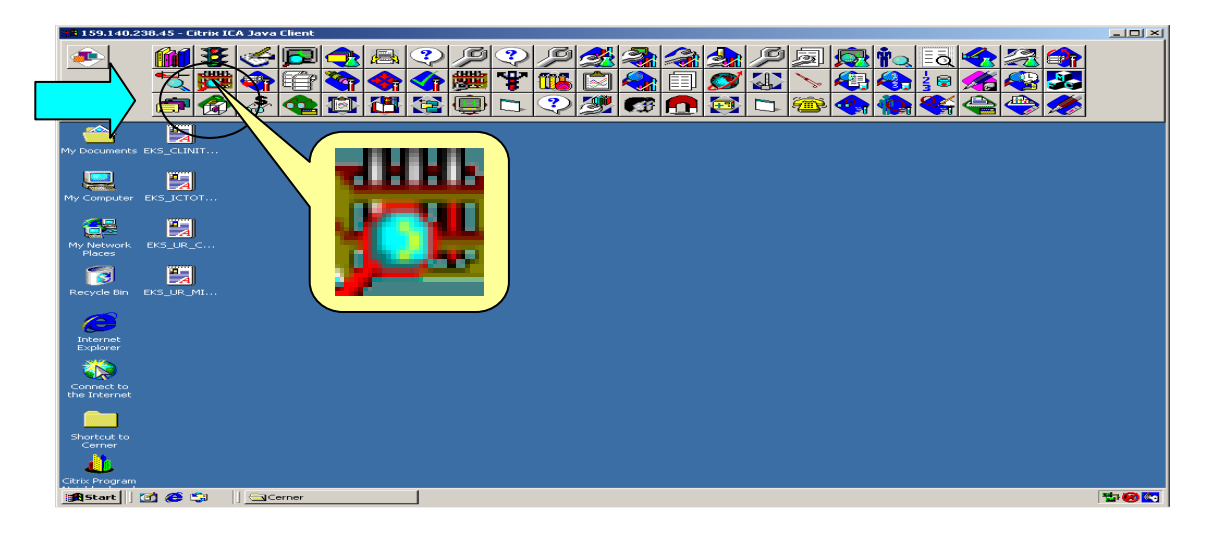

Step 2. Enter in the accession number of the container you are inquiring

| Ston | . 3        | Click on | Retrieve? | to |      | info | rmation | on | the | container |
|------|------------|----------|-----------|----|------|------|---------|----|-----|-----------|
| Sicp | <i>J</i> . | CHCK OIL | Reuleve   | ιO | VICW | mnoi | mauon   | on | unc | container |

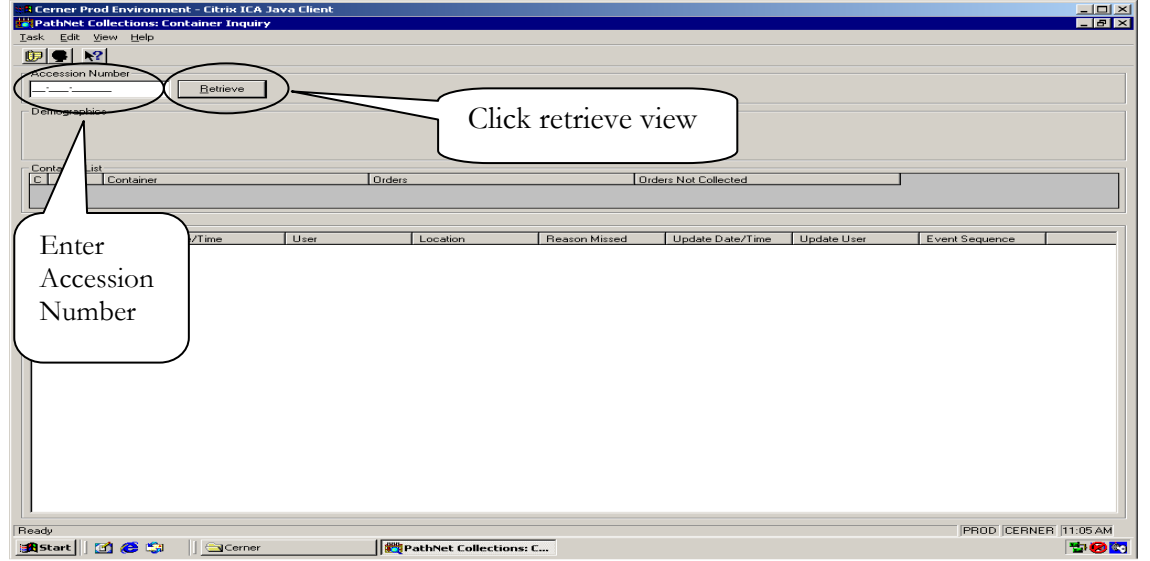

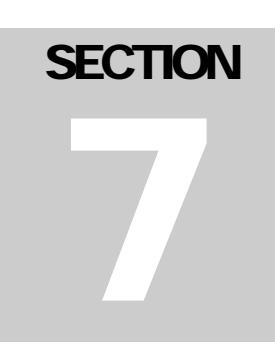

# LABEL REPRINT

Step 1. Click on 'LABEL REPRINT' icon on your APPBAR.

| Prod CERNER 10.17 AM | E CANCE FAUL EVALUATION LA LAUX CHANT | 2 0 2              |
|----------------------|---------------------------------------|--------------------|
|                      | Ready  PRC                            | DD CERNER 10:17 AM |

Step 2. Enter in the accession number of the order that you would like to reprint (Enter the accession number in both of the starting and ending field)

*Note:* If starting and End accession number field is not the indicated, then current label will not print

Step 3. Choose the correct printer and click Print icon to print

| Enter<br>Starting<br>and<br>Ending | In a decession<br>Ending Accession<br>Invest Resource:<br>[Au]<br>abol Printer:<br>0379 | <u></u> |                          | Select the Print       | Pr               |                  | Print |
|------------------------------------|-----------------------------------------------------------------------------------------|---------|--------------------------|------------------------|------------------|------------------|-------|
|                                    | Beady                                                                                   | Cerner  | RathNet General Lab: Ord | PathNet Collections: L | PROD  CERNER  3/ | 27/2003 11:43 AM |       |

### **MODIFY COLLECTION**

Step 1. Click on 'MODIFY COLLECTION' icon on your APPBAR.

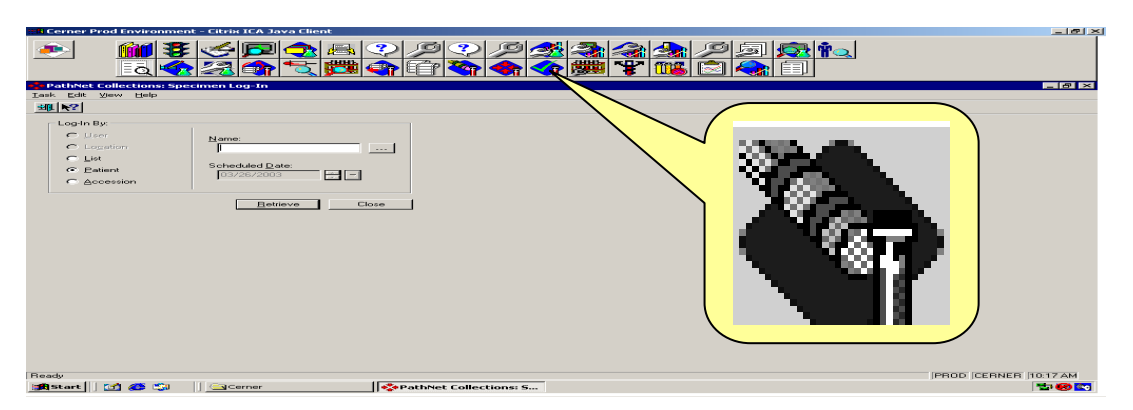

Step 2. Enter in the Accession number and Click Retrieve

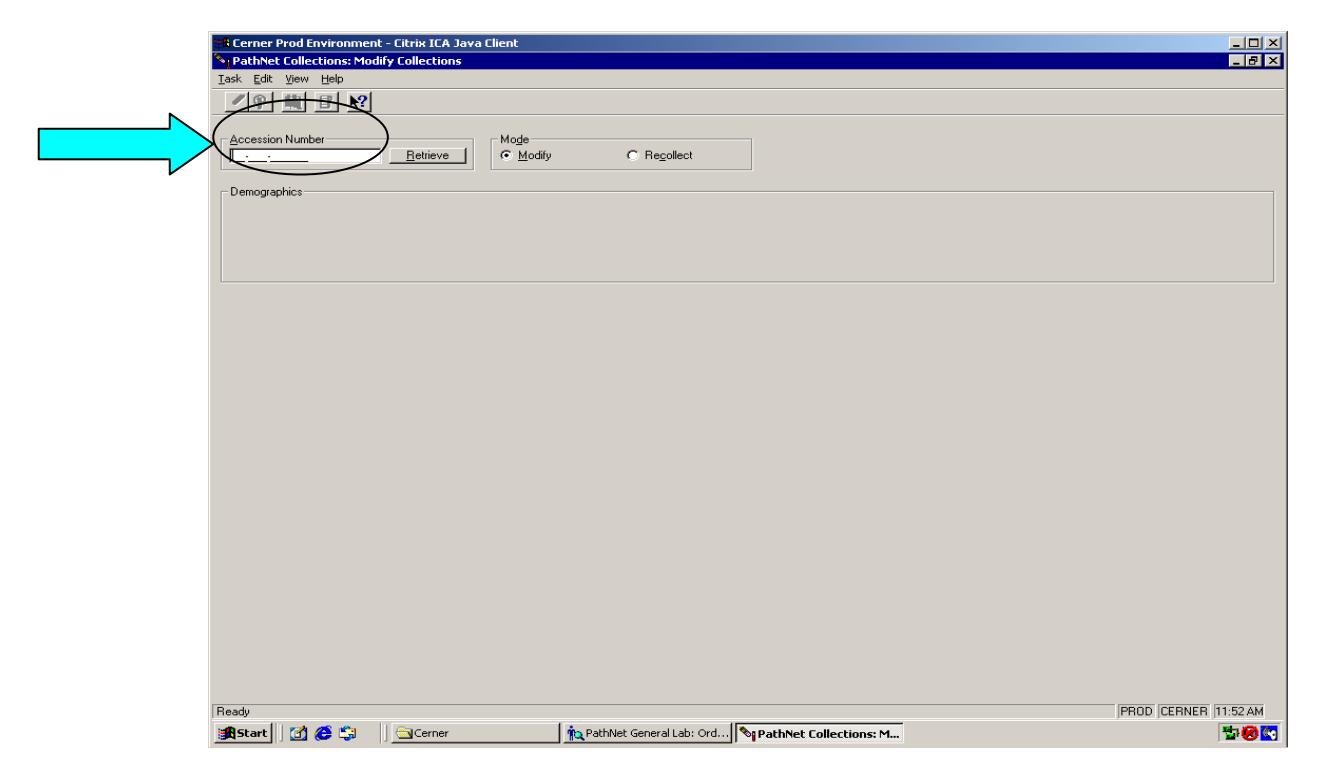

Step 3. You'll see all of the information about the container on the screen.

- To modify:
  - Click on the field you would like to modify.
  - Enter in the correct information and press enter.
- **NOTE:** You may modify the following items: Collection Date, Collection Time, Collection ID, and Collection Method.

| odify | • Click on Modify Icon to save yo                                     | our changes     |
|-------|-----------------------------------------------------------------------|-----------------|
|       | Cerner Prod Environment - Citrix ICA Java Client                      |                 |
| Ias   | PathNet Collections: Modify Collections                               |                 |
|       |                                                                       |                 |
|       | Accession Number<br>03-085-000004Betrieve C Regollect                 |                 |
|       | Demographics                                                          |                 |
|       | test, kyu GA CUMBERLAND M / GACU Derm                                 |                 |
|       | 1234 ABBASI, MUHAMMAD A                                               | Modify          |
|       | 3 Yrs Male Unknown Diagnosis                                          | Collection Info |
| -     | Worth collections                                                     |                 |
|       | Cont Description Order Coll Date Coll Time Coll ID Coll Method Status |                 |
|       |                                                                       |                 |
|       |                                                                       |                 |

### **PENDING INQUIRY**

### Step 1. Click on 'MODIFY COLLECTION' icon on your APPBAR.

| Build Folder Term63 - Citrix ICA Client نوان المراجعة المراجعة Build Folder Term63 - Citrix ICA Client |         | _ <b>_ _ _ _ _ _</b>           |
|----------------------------------------------------------------------------------------------------|---------|--------------------------------|
|                                                                                                    |         |                                |
| QPathNet General Lab: Pentan Inquiry                                                                   |         |                                |
| Iask <u>V</u> iew <u>R</u> esult <u>H</u> elp                                                          |         |                                |
|                                                                                                    |         |                                |
| C Selected Procedures                                                                                  |         |                                |
| Test Site:                                                                                             |         |                                |
|                                                                                                    | <b></b> |                                |
| Available Procedures                                                                                   |         |                                |
| Test Site Procedure                                                                                    | s       | Name Comment Workshe           |
|                                                                                                    |         |                                |
|                                                                                                    |         |                                |
|                                                                                                    |         |                                |
|                                                                                                    |         |                                |
|                                                                                                    |         |                                |
|                                                                                                    |         |                                |
|                                                                                                    |         |                                |
|                                                                                                    | )       |                                |
|                                                                                                    |         |                                |
|                                                                                                    |         |                                |
|                                                                                                    |         |                                |
|                                                                                                    |         |                                |
|                                                                                                    |         |                                |
|                                                                                                    |         |                                |
|                                                                                                    |         |                                |
|                                                                                                    |         |                                |
|                                                                                                    |         |                                |
|                                                                                                    |         |                                |
|                                                                                                    |         |                                |
|                                                                                                    |         |                                |
| 0 Item(s) Selected                                                                                     | 0 Items | BUILD CERNER 8/25/2003 5:13 PM |

Step 2. Enter in the Test site and the procedure. (If you are unsure, Click on the ellipses box next to the prompt box to search for test sites and procedures)

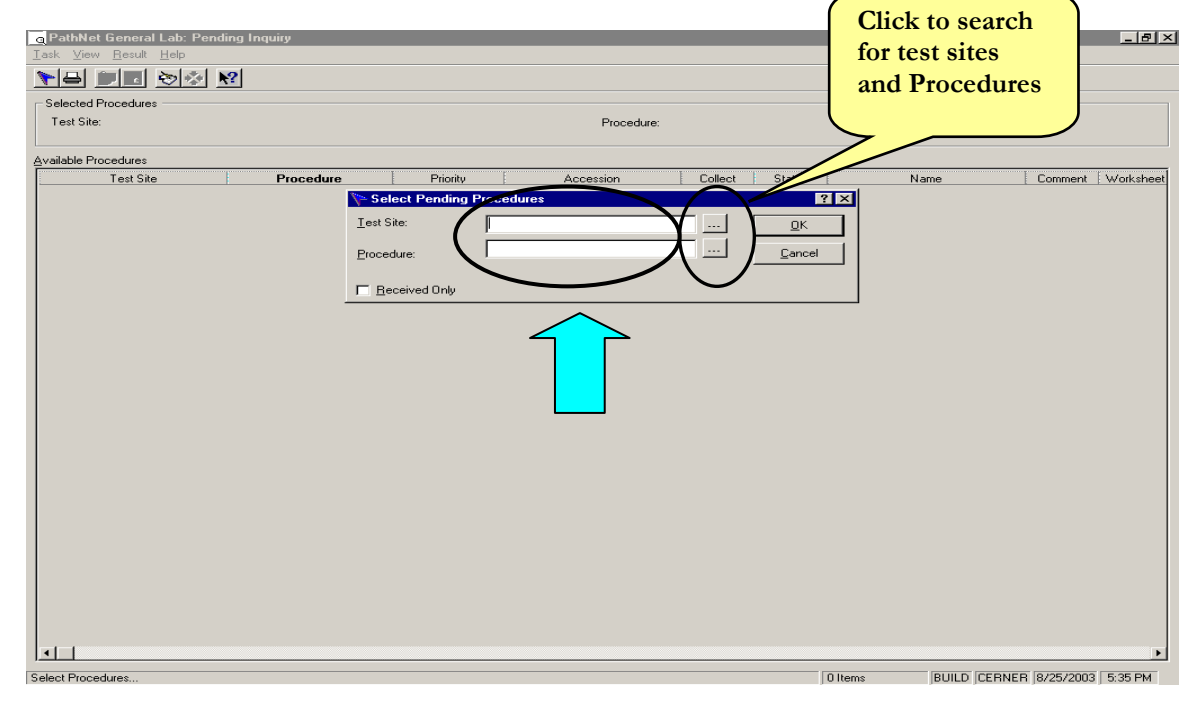

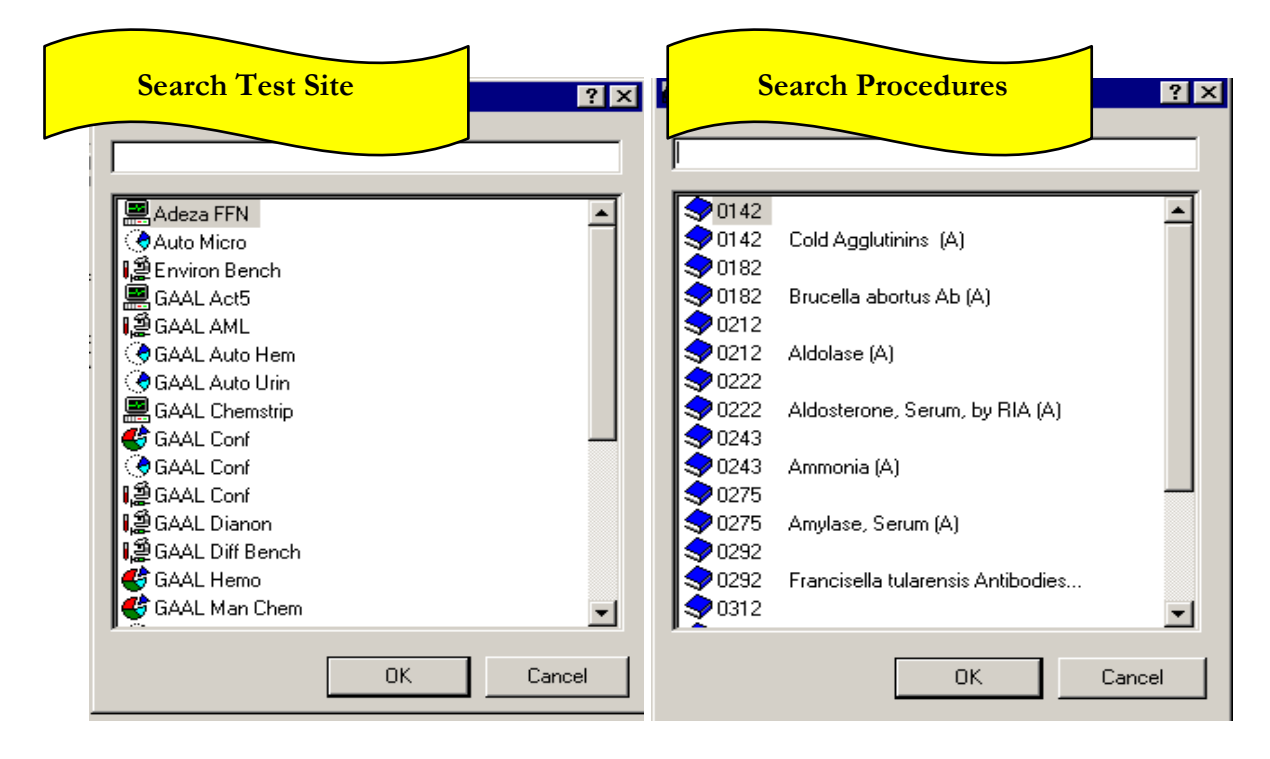

Step 3. Click on OK to view results.

| Build Folder Term63 - Ci                              | itrix ICA Client |              |              |                           |                          |                | - 0 >     |
|-------------------------------------------------------|------------------|--------------|--------------|---------------------------|--------------------------|----------------|-----------|
| PathNet General Lab: F                                | Pending Inquiry  |              |              |                           |                          |                | - 8 >     |
| <u>T</u> ask <u>V</u> iew <u>R</u> esult <u>H</u> elp |                  |              |              |                           |                          |                |           |
| <u>م اینا ا ا امام</u>                                |                  |              |              |                           |                          |                |           |
|                                                       | <u> </u>         |              |              |                           |                          |                |           |
| Selected Procedures                                   |                  |              |              |                           |                          |                |           |
| Test Site: GACU (                                     | Chem             |              | Procedure    | e: Sodium                 |                          |                |           |
|                                                       |                  |              |              |                           |                          |                |           |
| Available Procedures                                  | D                | Diaite       | A            | College Colors            | N                        |                | Line      |
| GACILLX 20.1                                          | Procedure        | BT - Boutine | 03-182-00121 | Z/1/2003 2:29 PM Pending  | DUEST015 KAISEB          | Comment        | WOR       |
| GACULX 20.1                                           | Na               | BT - Boutine | 03-183-00171 | 7/2/2003 2:33 PM In-Lab   | QUEST029 KAISEB          |                |           |
| GACU LX 20 1                                          | Na               | BT - Routine | 03-183-00212 | 7/2/2003 3:58 PM Pending  | GENLAB002, MALE20        |                |           |
| GACU LX 20 1                                          | Na               | RT - Routine | 03-190-00035 | 7/9/2003 11:11 AM Pending | GENLAB013, MALE19        |                |           |
| GACU LX 20 1                                          | Na               | RT - Routine | 03-195-00003 | 7/14/2003 8:39 AN Pending | GENLAB005, FEMALE26      |                |           |
| GACU LX 20 1                                          | Na               | RT - Routine | 03-209-00056 | 7/28/2003 3:08 PM Pending | AML, Saratest            |                |           |
| GACU LX 20 1                                          | Na               | RT - Routine | 03-210-00168 | 7/29/2003 10:11 P Pending | Smith, Mary B.           |                |           |
| GACU LX 20 1                                          | Na               | RT - Routine | 03-211-00054 | 7/30/2003 2:07 PN In-Lab  | Bones, Amy A             |                |           |
| GACU LX 20 1                                          | Na               | RT - Routine | 03-212-00003 | 7/31/2003 9:04 AN Pending | Bones, Christina C       |                |           |
| GACU LX 20 1                                          | Na               | RT - Routine | 03-212-00023 | 7/31/2003 10:58 A Pending | Bones, Iris I            |                |           |
| GACU LX 20 1                                          | Na               | RT - Routine | 03-217-00047 | 8/5/2003 4:46 PM In-Lab   | Test10, Jean             |                |           |
| GACU LX 20 1                                          | Na               | RT - Routine | 03-218-00004 | 8/6/2003 10:55 AN Pending | Bones, Hope H            |                |           |
| GACU LX 20 1                                          | Na               | RT - Routine | 03-218-00007 | 8/6/2003 11:01 AN Pending | Bones, Erica E           |                |           |
| GACU LX 20 1                                          | Na               | RT - Routine | 03-233-00031 | 8/21/2003 11:22 A In-Lab  | GENLAB009, MALE49        |                |           |
| GACU LX 20 1                                          | Na               | RT - Routine | 03-233-00038 | 8/21/2003 12:17 P In-Lab  | GENLAB009, MALE49        |                |           |
| GACU LX 20 1                                          | Sodium           | ST - Stat    | 03-125-00010 | 5/5/2003 7:20 AM In-Lab   | Test5, Edwardo           |                |           |
|                                                       |                  |              |              |                           |                          |                |           |
|                                                       |                  |              |              | 16 Item(s) as of 8/25/    | 2003 6:21 PM RUUD CERNER | 8/25/2003 6:21 | ►<br>3 PM |

#### **OPTIONAL PROCEDURE**

Step 4. If the status is "not in lab" status, you may log in specimen by clicking on task and choosing log in specimen option.

| Seject Procedures             |           |              |              | Procedure:         | Sodium  |                     |         |          |
|-------------------------------|-----------|--------------|--------------|--------------------|---------|---------------------|---------|----------|
| Prevent Autor collidation for | Accession | N            |              |                    |         |                     |         |          |
| Turn of Autoverification      | l l       |              |              |                    |         | 2                   | Σ       |          |
| -<br>Drivet Castron           |           | Priority     | Accession    | Collect            | Status  | Name                | Comment | W        |
| Print Setup                   | CMUR      | BT - Boutine | 03-183-00171 | 7/2/2003 2:33 PM   | In-Lab  | QUEST029 KAISEB     |         |          |
| Print Carner                  | Cuttr     | BT - Boutine | 03-183-00212 | 7/2/2003 3:58 PM   | Pendina | GENLABOO2 MALE20    |         | -        |
| Find Scieen                   |           | BT - Boutine | 03-190-00035 | 7/9/2003 11:11 AM  | Pending | GENLAB013, MALE19   |         | -        |
| Exit                          |           | BT - Routine | 03-195-00003 | 7/14/2003 8:39 AM  | Pending | GENLAB005, FEMALE26 |         | -        |
| GACU LX 20 1                  | Na        | RT - Routine | 03-209-00056 | 7/28/2003 3:08 PM  | Pending | AML, Saratest       |         |          |
| GACU LX 20 1                  | Na        | RT - Routine | 03-210-00168 | 7/29/2003 10:11 PM | Pending | Smith, Mary B.      |         |          |
| GACU LX 20 1                  | Na        | RT - Routine | 03-211-00054 | 7/30/2003 2:07 PM  | In-Lab  | Bones, Amy A        |         |          |
| GACU LX 20 1                  | Na        | RT - Routine | 03-212-00003 | 7/31/2003 9:04 AM  | Pending | Bones, Christina C  |         |          |
| GACU LX 20 1                  | Na        | RT - Routine | 03-212-00023 | 7/31/2003 10:58 AM | Pending | Bones, Iris I       |         |          |
| GACU LX 20 1                  | Na        | RT - Routine | 03-217-00047 | 8/5/2003 4:46 PM   | In-Lab  | Test10, Jean        |         |          |
| GACU LX 20 1                  | Na        | RT - Routine | 03-218-00004 | 8/6/2003 10:55 AM  | Pending | Bones, Hope H       |         | -        |
| GACU LX 201                   | Na        | RT - Routine | 03-218-00007 | 8/6/2003 11:01 AM  | Pending | Bones, Erica E      |         | -        |
| GACULX 201                    | Na        | BT Routine   | 03-233-00031 | 8/21/2003 11:22 AM | In-Lab  | GENLABUU9, MALE49   |         | -        |
| GACULX 201                    | Na        | RT - Routine | 03-233-00038 | 872172003 12:17 PM | In-Lab  | GENLABUUS, MALE49   |         | +        |
| GACO EX 20 1                  | sodium    | SI-Stat      | 03-125-00010 | 57572003 7:20 AM   | In-Lab  | Testo, Edwardo      |         | <u> </u> |
|                               |           |              |              |                    |         |                     |         |          |

Step 5. If you need to transfer the procedure to another bench, work site, to a different location, click on task, and choose the Transfer -> Selected order -> Selected detail. This will allow you to pick the location you would like transfer to.

| Specimen Login                                          | -            | Selected Orders | <u>S</u> elect Details | $\mathcal{A}$      |         |                     |         |          |
|---------------------------------------------------------|--------------|-----------------|------------------------|--------------------|---------|---------------------|---------|----------|
| Select Procedures                                       |              |                 |                        | Procedure:         | Sodium  |                     |         |          |
| Prevent Autoverification fo<br>Turn on Autoverification | or Accession |                 |                        |                    |         |                     |         |          |
| Turn off Autoverification                               |              | Priority        | Accession              | Collect            | Status  | Name                | Comment | Worksh   |
| Print Setup                                             | 2            | RT - Routine    | 03-182-00121           | 7/1/2003 2:29 PM   | Pendina | QUEST015, KAISER    | Comment | , worksr |
| Print                                                   | Ctrl+P       | RT - Routine    | 03-183-00171           | 7/2/2003 2:33 PM   | In-Lab  | QUEST029, KAISER    |         |          |
| Print Screen                                            | Garri        | RT - Routine    | 03-183-00212           | 7/2/2003 3:58 PM   | Pending | GENLAB002, MALE20   |         |          |
| 1 MAK <u>0</u> 010011                                   |              | RT - Routine    | 03-190-00035           | 7/9/2003 11:11 AM  | Pending | GENLAB013, MALE19   |         |          |
| E <u>x</u> it                                           |              | RT - Routine    | 03-195-00003           | 7/14/2003 8:39 AM  | Pending | GENLAB005, FEMALE26 |         |          |
| GACU LX 20 1                                            | Na           | RT - Routine    | 03-209-00056           | 7/28/2003 3:08 PM  | Pending | AML, Saratest       |         |          |
| GACU LX 20 1                                            | Na           | RT - Routine    | 03-210-00168           | 7/29/2003 10:11 PM | Pending | Smith, Mary B.      |         |          |
| GACU LX 20 1                                            | Na           | RT - Routine    | 03-211-00054           | 7/30/2003 2:07 PM  | In-Lab  | Bones, Amy A        |         |          |
| GACU LX 20 1                                            | Na           | RT - Routine    | 03-212-00003           | 7/31/2003 9:04 AM  | Pending | Bones, Christina C  |         |          |
| GACU LX 20 1                                            | Na           | RT - Routine    | 03-212-00023           | 7/31/2003 10:58 AM | Pending | Bones, Iris I       |         |          |
| GACU LX 20 1                                            | Na           | RT - Routine    | 03-217-00047           | 8/5/2003 4:46 PM   | In-Lab  | Test10, Jean        |         |          |
| GACU LX 20 1                                            | Na           | RT - Routine    | 03-218-00004           | 8/6/2003 10:55 AM  | Pending | Bones, Hope H       |         |          |
| GACU LX 20 1                                            | Na           | RT - Routine    | 03-218-00007           | 8/6/2003 11:01 AM  | Pending | Bones, Erica E      |         |          |
| GACU LX 20 1                                            | Na           | RT - Routine    | 03-233-00031           | 8/21/2003 11:22 AM | In-Lab  | GENLAB009, MALE49   |         |          |
| GACU LX 20 1                                            | Na           | RT - Routine    | 03-233-00038           | 8/21/2003 12:17 PM | In-Lab  | GENLAB009, MALE49   |         |          |
| GACU LX 20 1                                            | Sodium       | ST - Stat       | 03-125-00010           | 5/5/2003 7:20 AM   | In-Lab  | Test5, Edwardo      |         |          |
|                                                         |              |                 |                        |                    |         |                     |         |          |

### WORKLIST REQUEST

Step 1. Click on 'Worklist Request' icon on your APPBAR.

| 1969 Build Folder Term63 - Citrix ICA Client |                                                       |
|----------------------------------------------|-------------------------------------------------------|
|                                              | <sup>3</sup> <b>3 4 4 1 4 1 4 1 1 1 1 1 1 1 1 1 1</b> |
| PathNet General Lab: Pending Inquiry         |                                                       |
|                                              |                                                       |
|                                              |                                                       |
| Test Site:                                   |                                                       |
| Available Procedures                         |                                                       |
|                                              |                                                       |
|                                              |                                                       |
| 0 Item(s) Selected                           | 0 Items   BUILD   CERNER   8/25/2003   5:13 PM //     |

Step 2. To Start a new work list, Click on task and choose "new list"

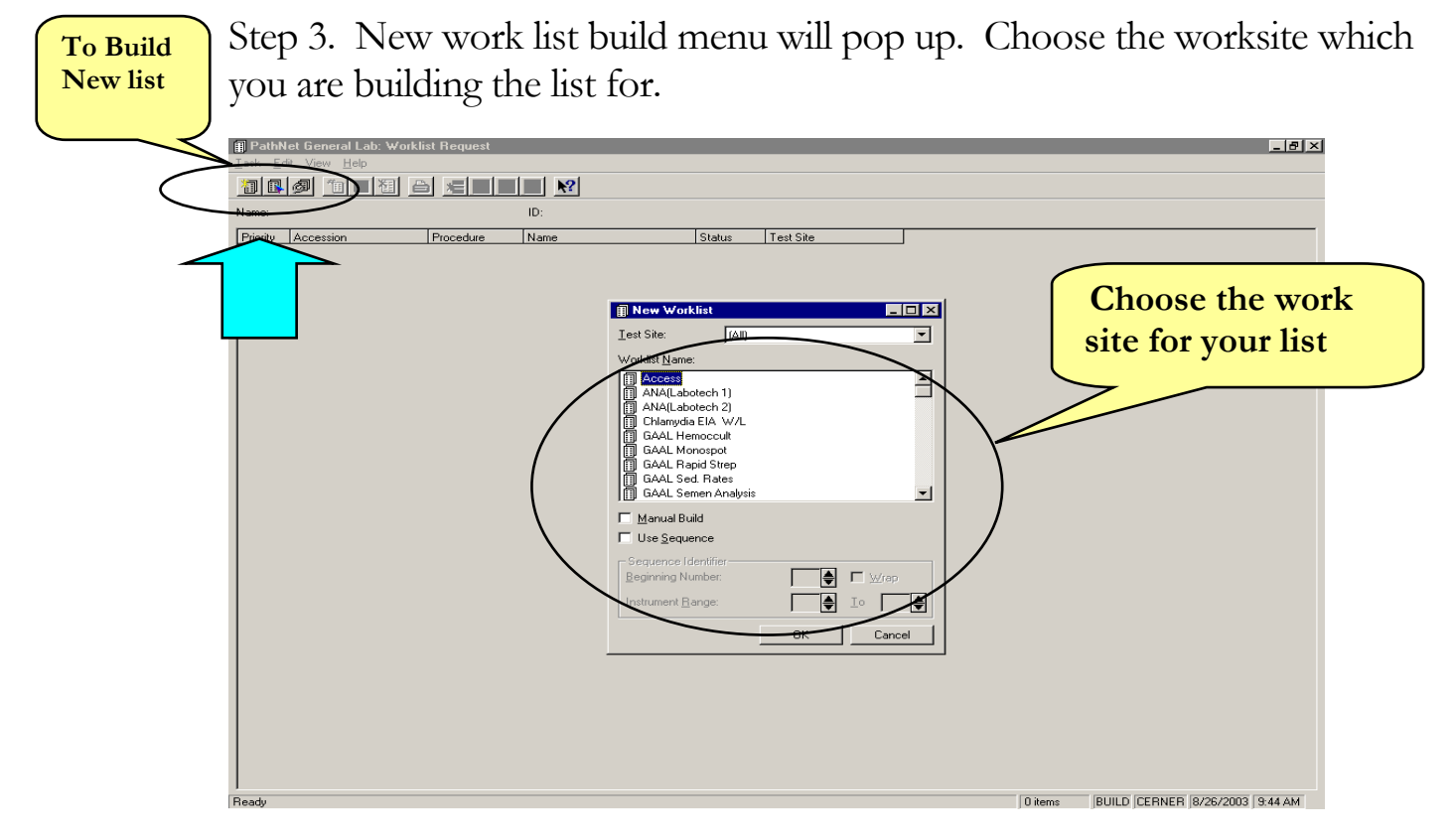

Step 4. Click 'OK' and your work list is show

| 📳 PathNet General Lab: V                            | √orklist Request |                    |                     |        |                    |                                       | _ 8 ×   |
|-----------------------------------------------------|------------------|--------------------|---------------------|--------|--------------------|---------------------------------------|---------|
| <u>⊺</u> ask <u>E</u> dit <u>V</u> iew <u>H</u> elp |                  |                    |                     |        |                    |                                       |         |
|                                                     |                  | ₽ №?               |                     |        |                    |                                       |         |
| Name: ANA(Labotech 1)                               | 1                | ID: (None          | )                   |        |                    |                                       |         |
| Priority                                            | Accession        | Procedure          | Name                | Status | Test Site          |                                       |         |
| RT - Routine                                        | 02-318-00002     | Antinuclear Antibo | Test, Registration  | In-Lab | GACU Labotech 1    |                                       |         |
| RT - Routine                                        | 03-113-00010     | Antinuclear Antibo | GAUTHIER, KRISTIN M | In-Lab | GACU Labotech 1    | 1                                     |         |
| RT - Routine                                        | 03-178-00084     | ANA Sreen          | GENLAB010, FEMALE44 | In-Lab | GACU Labotech 1    |                                       |         |
| RT - Routine                                        | 03-197-00137     | ANA Sreen          | GENLAB001, FEMALE56 | In-Lab | GACU Labotech 1    |                                       |         |
| RT - Routine                                        | 03-224-00072     | ANA Sreen          | GENLAB020, FEMALE36 | In-Lab | GACU Labotech 1    |                                       |         |
|                                                     |                  |                    |                     |        |                    |                                       |         |
| Ready                                               |                  |                    |                     |        | 5 items as of 8/26 | 72003, 9:52 AM BUILD CERNER 8/26/2003 | 9:52 AM |

# ACCESSION RESULT ENTRY

Step 1. Click on 'Accession Result Entry' icon on your APPBAR.

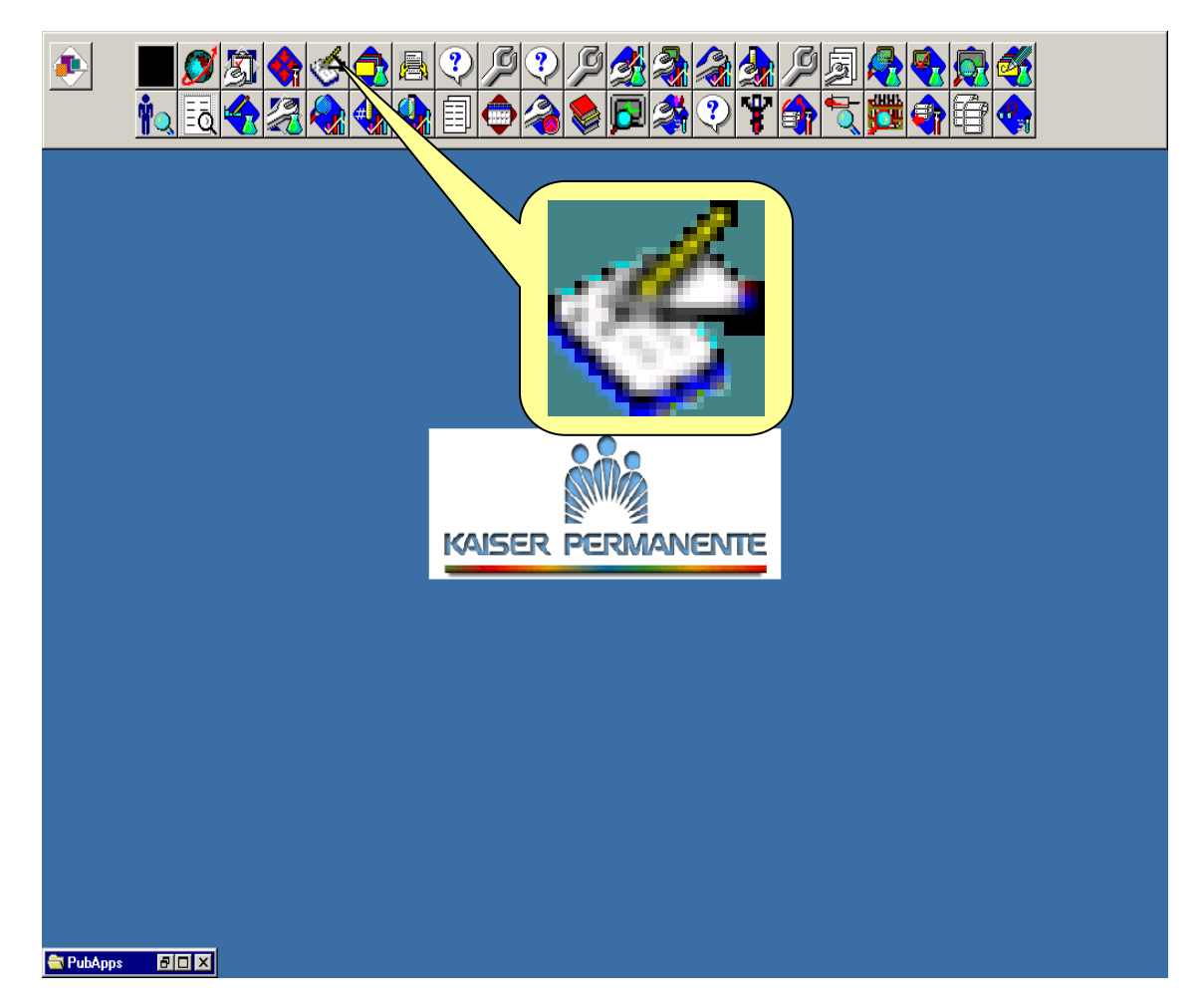

### Accession Mode

Step 2. Enter in the accession number of the test. (Test must be in in-lab status)

| Enter in<br>the<br>accession<br>number | Step 3. Click R<br>RESULTS' sec<br>PathNet General Lab: Accession R<br>Lask Mode View Hep<br>Selection<br>Accession: 03-232-00096<br>Pigcedure: All<br>Test Site: All                                                                                                    | etrieve' to view the option.<br>Click of<br>Retrieve<br>the list                                                                                                    | n<br>e to get<br>of tests<br>Test. AML 0008<br>0008000<br>64 Days Female | GA CUMBER Unkno<br>GA CUMBER Unkno<br>ABBASI, MD, MUHAM<br>Unknown Diagnosis |
|----------------------------------------|----------------------------------------------------------------------------------------------------|----------------------------------------------------------------------------------------------------|--------------------------------------------------------------------------|------------------------------------------------------------------------------|
|                                        | Result:  Procedure  Procedure  Result  CO2  CL  CL  CL  CREA  BUN  Result  Result  Res | Flags         Status         Prev         Time           Pending         140         22 Days         Pending         30         22 Days           Pending         100         22 Days         Pending         100         22 Days           Pending         100         22 Days         Pending         100         22 Days           Pending         5 HIGHCRITED 17 Days         Pending         Pending         Pending         Pending           Pending         Pending <td< th=""><th>Hierarchy:</th><th></th></td<> | Hierarchy:                                                               |                                                                              |
|                                        | Order: CHEM7: Status: Ordered: Procedure: N                                                                                                    | lá : Location: GáCLLLX 20.1                                                                                                    |                                                                          | Eerform Verify                                                               |

Step 4. Enter in the results to the corresponding test.

Step 5. Click '*Perform*' on the bottom right hand corner if you are only performing and you don't want the results to be sent out

Step6. Click '*Verify*' on the bottom right hand corner if you are verifying and to sent out the results

### Differential Mode

Step 7. If the test requires manual differential count, Choose the differential mode by clicking 'MODE' on the toolbar and choosing '*Differential*'.

Step 8. By Selecting the *Differentia*l mode, new result entry window will show up.

Step 9. Enter in the accession number of the test, name of the procedure (for example: DIFF) , and the Option of the differential. And Click 'OK'

There are two options, *Left hand diff.* for left handed counters, and *Right hand diff* for right handed counters.

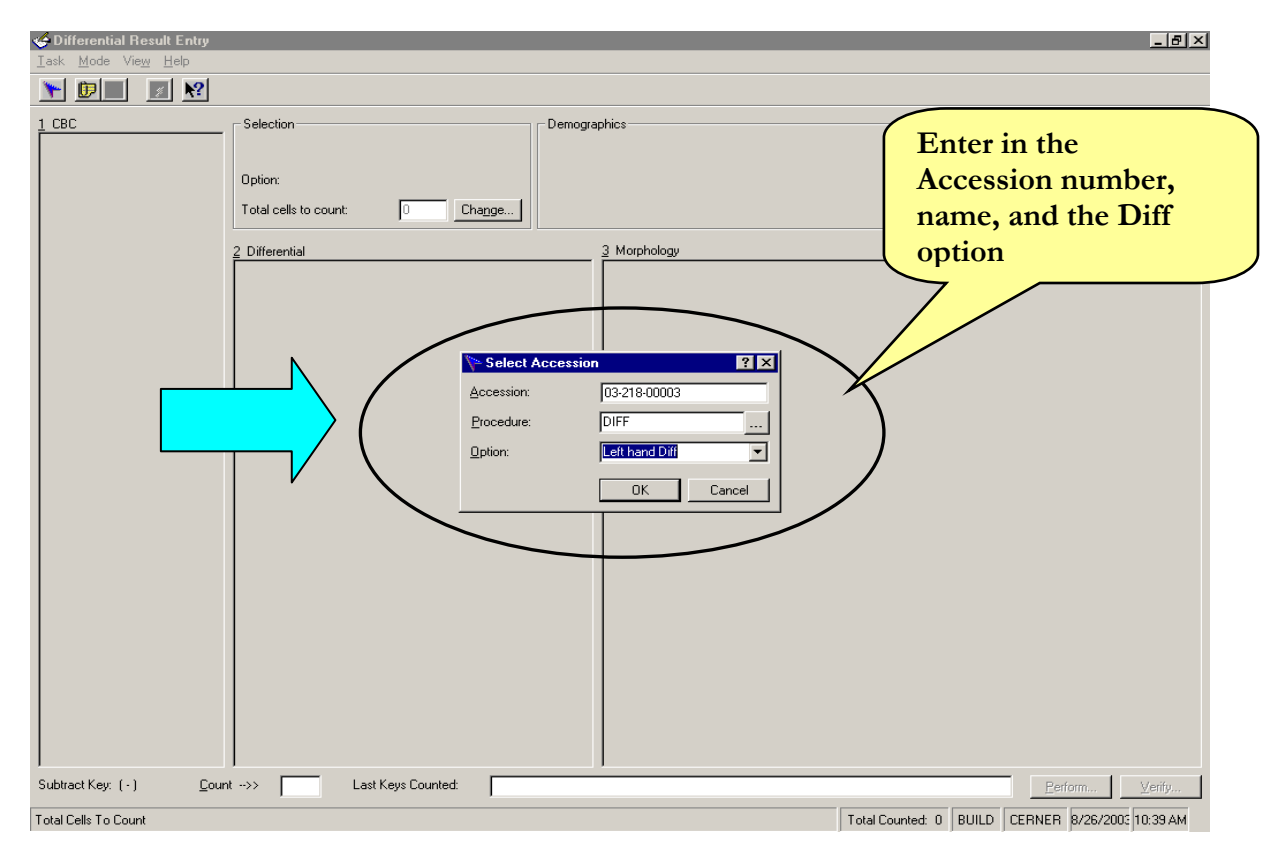

Step 10. There are 3 columns on the window. On the left, 'Instrument' will show result from the instrument or the result that was put in accession mode. In the middle, 'Count', will show the cells and the corresponding key strokes. On the right, 'Morphology' will show the cell morphologies.

By using the key board, enter in the Cell count. As each key stroke is made, window will update the count in the middle column. When the cell count is reached 100, system will alert you the count is finished.

Step 11. If you would like to change the standard 100 cell count to 25 or 200 cell count, in the '*Selection*' section above the count column, Click on 'Change' box and change the number 100 to 25 or 200.

*NOTE:* When this change is made, the system will automatically recalculate the count to equal standard 100 cell count.

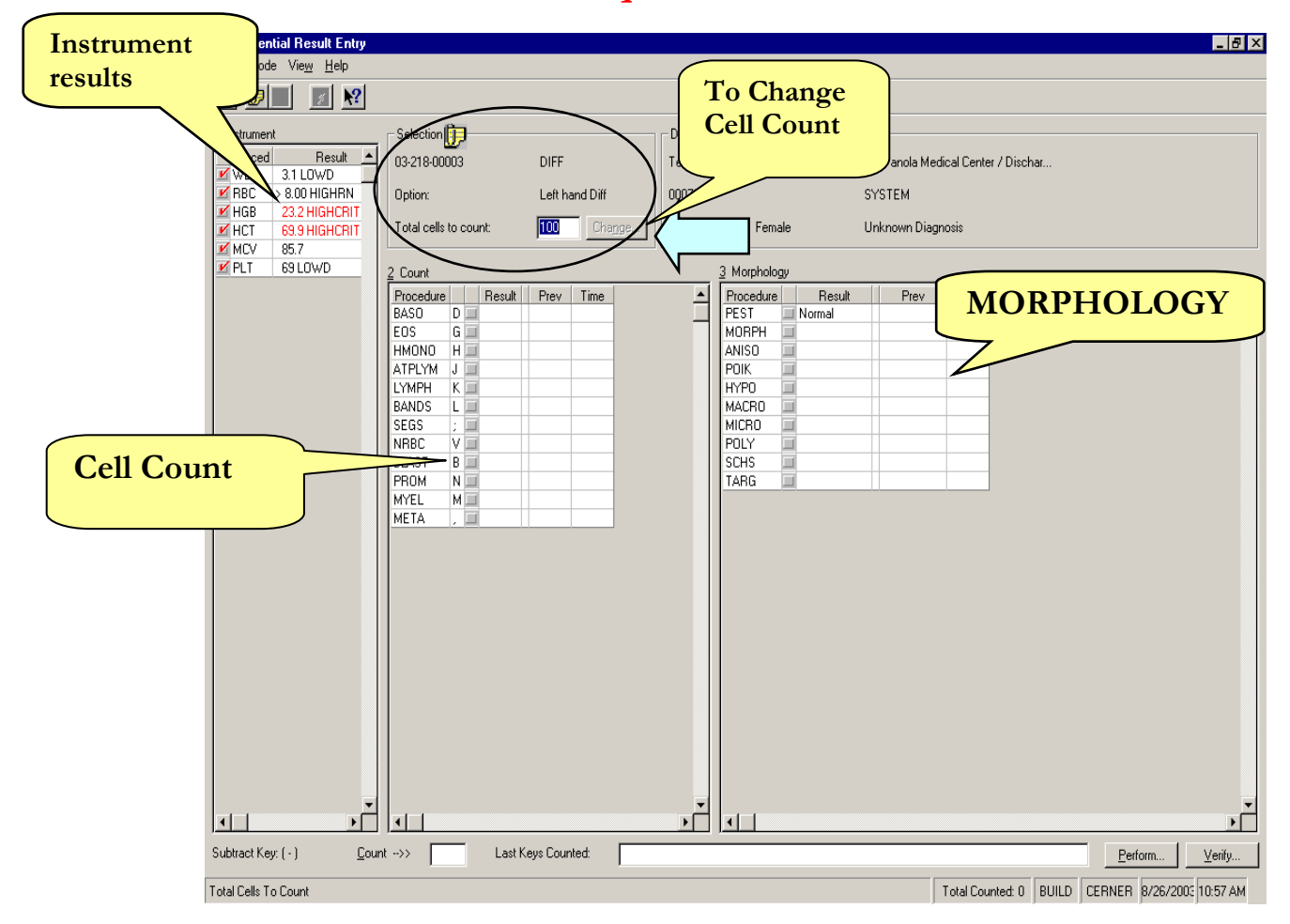

Step 12. Click '*Perform*' on the bottom right hand corner if you are only performing and you don't want the results to be sent out

Step 13. Click '*Verify*' on the bottom right hand corner if you are verifying and to sent out the results

# **COLLECTION LIST**

Step 1. Click on 'Collection List' icon on your APPBAR.

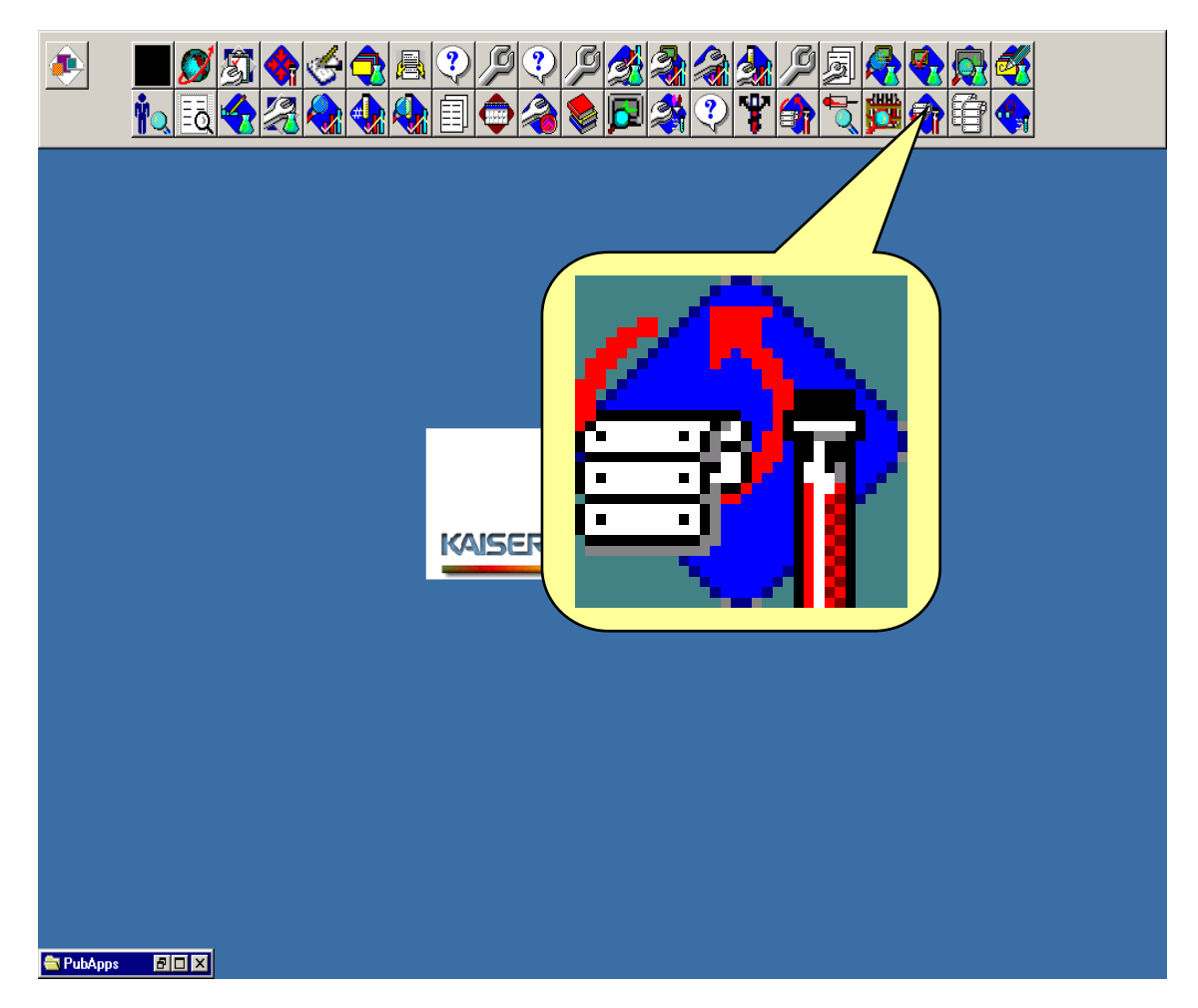

Step 2. Choose the available runs, Collection time

Step 3. Two choice are to Preview or to Print.

Step 4. By Clicking on 'Preview' on the bottom right hand side, you can preview the list of collection to be drawn.

Step 5. By Clicking on 'Print' you can preprint the labels

## **STORAGE TRACKING**

Step 1. Click on 'Storage tracking' icon on your APPBAR.

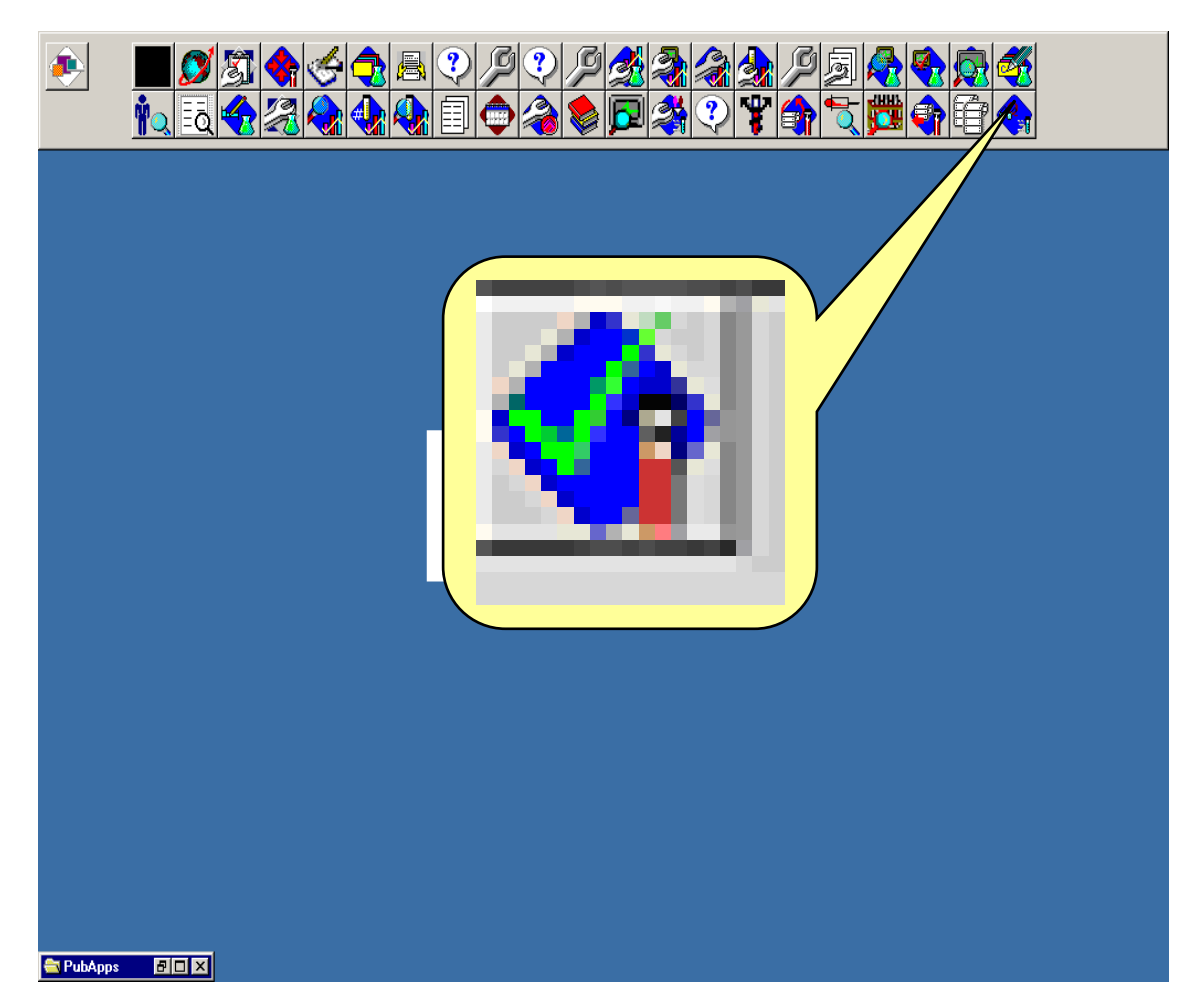

Step 2. Choose your location by double clicking on the name of your facility. This will open up to show the list of refrigerators

Step 3. Choose the appropriate refrigerator by double clicking on the correct refrigerator. This will open up to show the shelves for that refrigerator.

Step 4. Choose the appropriate shelve by double clicking on the correct shelve. This will open up to show the racks on that shelve.

Step 5. Choose the appropriate rack by double clicking on the correct rack for the test tube. This will open up the show the spaces available for that rack

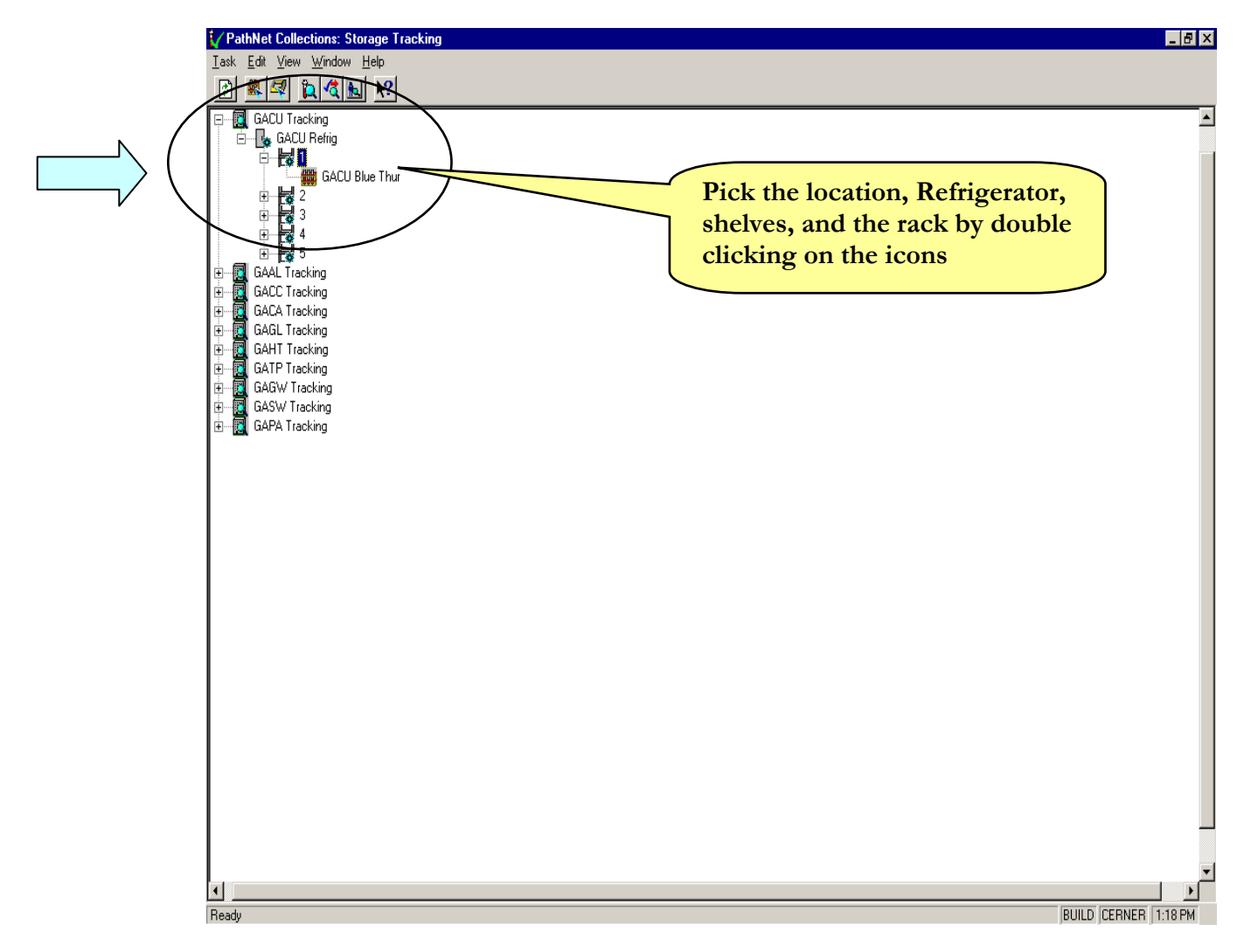

Step 6. Enter in the accession number of the test tube in the cell according to the rack set up

| V P         | athNet Collections:                                          | Storage Tracking           |   |   |   |   |   |   |              | _ 8 ×   |
|-------------|--------------------------------------------------------------|----------------------------|---|---|---|---|---|---|--------------|---------|
| ⊥ask<br>[2] | : <u>E</u> dit ⊻iew <u>W</u> inde<br>  ≋t.  <i>∞</i>   12 /3 | ow <u>H</u> elp<br>I∎I ⊪?I |   |   |   |   |   |   |              |         |
|             |                                                              | 2                          | 3 | 4 | 5 | 6 | 7 | 8 | 9            |         |
| A           | 03-174-00018A                                                | 03-174-00025A              |   |   |   |   |   |   |              | $\sim$  |
|             |                                                              |                            |   |   |   |   |   |   |              |         |
| L F         |                                                              |                            |   |   |   |   |   |   |              |         |
|             |                                                              |                            |   |   |   |   |   |   |              |         |
|             |                                                              |                            |   |   |   |   |   |   |              |         |
|             |                                                              |                            |   |   |   |   |   |   |              |         |
|             |                                                              |                            |   |   |   |   |   |   |              |         |
|             |                                                              |                            |   |   | - |   |   |   |              |         |
|             |                                                              |                            |   |   |   |   |   |   |              |         |
|             |                                                              |                            |   |   |   |   |   |   |              |         |
|             |                                                              |                            |   |   |   |   |   |   |              |         |
|             |                                                              |                            |   |   |   |   |   |   |              |         |
|             |                                                              |                            |   |   |   |   |   |   |              |         |
|             |                                                              |                            |   |   |   |   |   |   |              |         |
|             |                                                              |                            |   |   |   |   |   |   |              |         |
|             |                                                              |                            |   |   |   |   |   |   |              |         |
|             |                                                              |                            |   |   |   |   |   |   |              |         |
|             |                                                              |                            |   |   |   |   |   |   |              |         |
|             |                                                              |                            |   |   |   |   |   |   |              |         |
|             |                                                              |                            |   |   |   |   |   |   |              | -       |
| Read        | ly .                                                         |                            |   |   |   |   |   |   | BUILD CERNER | 1:27 PM |

#### **Optional Procedures**

Step 7. To Discard the rack, **at the rack level of the hierarchy**, Goto Task, choose '*Discard*'

Step 8. To find the location of the test tube, at any level of the hierarchy, Goto Task, choose '*Find*' and pick container by storage. Enter in the accession number and click find.

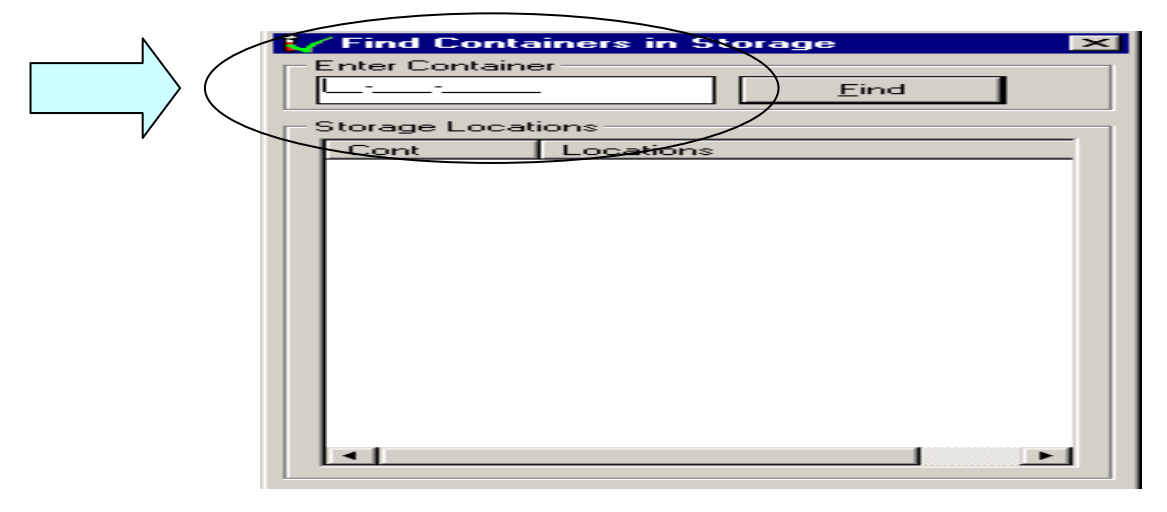

Step 9. To change the discard date, at the rack level of the hierarchy, Goto task, choose 'Change' and click on discard date.

Make sure you have the correct rack and change the date in the white box.

|           | 🖌 Change Discard Date                                  |  |  |  |  |  |  |  |  |
|-----------|--------------------------------------------------------|--|--|--|--|--|--|--|--|
| $\langle$ | GACU Tracking \ GACU Refrig \ 1 \ GACU Blue Thur<br>\* |  |  |  |  |  |  |  |  |
|           | 08/26/2003                                             |  |  |  |  |  |  |  |  |
|           | Update Cancel                                          |  |  |  |  |  |  |  |  |
|           |                                                        |  |  |  |  |  |  |  |  |

# 14

## GLOSSARY

| APPBAR : | 'Applicat<br>applicatio<br>Applicati                                             | ion Bar'. Appbar has all of the user accessible<br>ons. Upon log in, Appbar will load in your computer.<br>ons in the Appbar is restricted to each individual |  |  |  |  |  |
|----------|----------------------------------------------------------------------------------|----------------------------------------------------------------------------------------------------|--|--|--|--|--|
| ICON:    | A Picture<br>comman                                                              | e or Image use to identify each applications or<br>id                                                                                                    |  |  |  |  |  |
| DOE :    | Departm<br>used to or                                                            | ent Order Entry'. Application in Cerner application rder, add-on, and cancel orders.                                                                          |  |  |  |  |  |
| ENCOUN'  | TER:                                                                             | Visit', Encounter is a term use in Cerner for each visit or access the patient has in the system.                                                             |  |  |  |  |  |
| ORDERAE  | BLE:                                                                             | Test Item or Name of the Test use in Cerner                                                                                                    |  |  |  |  |  |
| SCRATCH  | PAD:                                                                             | Area in DOE 'Department Order Entry' where<br>the tests are placed before submitting the order                                                                |  |  |  |  |  |
| MODE:    | It differe<br>Mode is<br>to view t                                               | ntiates the multiple functions of Cerner. Order<br>used to view the Orders. Flow sheet mode is used<br>he Results                                             |  |  |  |  |  |
| FLOW SHI | EET:                                                                             | Another name for Result. Flowsheet is used to view all of the results of the patient                                                                          |  |  |  |  |  |
| ORV:     | Order Result Viewer, Application in Cerner to inquiry to view orders and results |                                                                                                    |  |  |  |  |  |